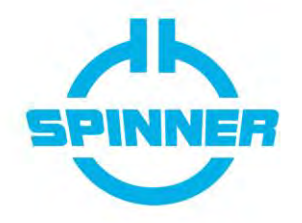

# SPINNER | Service Notice | 10062115

# Visual inspection and functional test

Product Numbers BN 546404xxxxx, 546434xxxxx, 546435xxxx, 546437xxxxx, 546430xxxxx, 546439xxxxx 546430xxxxx, 546439xxxxx 25 kW to 55 kW SmartLoads

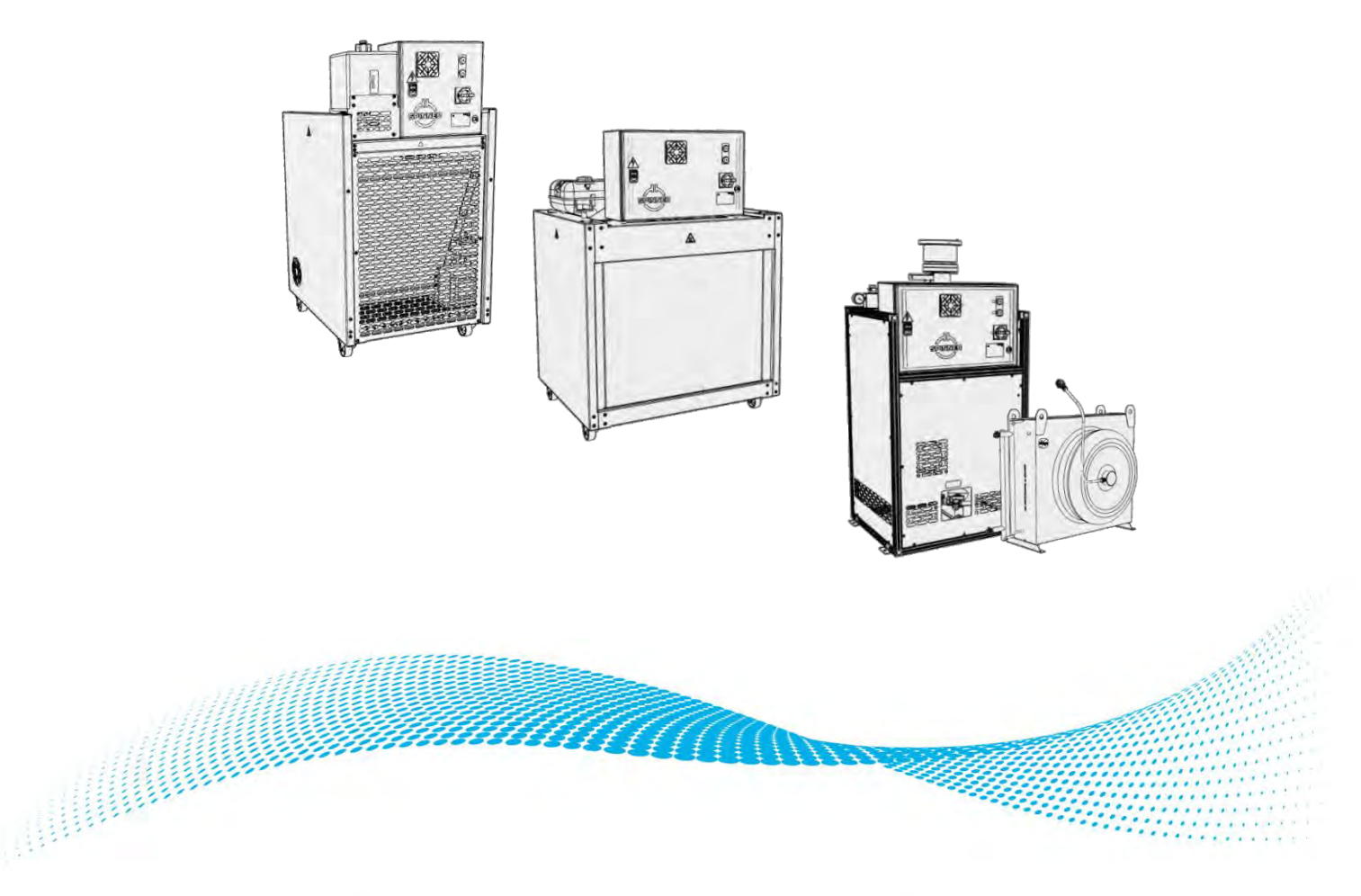

HIGH FREQUENCY PERFORMANCE WORLDWIDE www.spinner-group.com

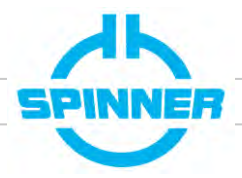

### Content

| 1            | I General information                                     |                                                  |      |  |  |  |  |
|--------------|-----------------------------------------------------------|--------------------------------------------------|------|--|--|--|--|
| 1.1 Overview |                                                           |                                                  |      |  |  |  |  |
|              | 1.2                                                       | Safety signs and symbols                         | 3    |  |  |  |  |
| 2            | Chec                                                      | k list                                           | 5    |  |  |  |  |
|              | 2.1                                                       | Tank cap                                         | 6    |  |  |  |  |
|              | 2.2                                                       | Software of control unit                         | 6    |  |  |  |  |
|              | 2.3                                                       | System clock                                     | 6    |  |  |  |  |
|              | 2.4                                                       | Robustness against surges                        | 7    |  |  |  |  |
|              | 2.5                                                       | Idle Speed Int-Hex only                          | 7    |  |  |  |  |
|              | 2.6                                                       | Coolant level Int-Hex only                       | 7    |  |  |  |  |
|              | 2.7                                                       | Coolant appearance Int-Hex only                  | 8    |  |  |  |  |
|              | 2.8                                                       | Coolant pressure ext-Hex only                    | 8    |  |  |  |  |
|              | 2.9                                                       | Leakage - spill                                  | 9    |  |  |  |  |
|              | 2.10                                                      | Leakage - pump                                   | 9    |  |  |  |  |
|              | 2.11                                                      | Leakage - resistor                               | . 10 |  |  |  |  |
|              | 2.12                                                      | Float / Snap disc switch                         | . 10 |  |  |  |  |
|              | 2.13                                                      | Pump                                             | . 11 |  |  |  |  |
|              | 2.14                                                      | Performance cooling system                       | . 11 |  |  |  |  |
| 3            | Func                                                      | ional / performance test                         | . 12 |  |  |  |  |
|              | 3.1                                                       | Testparameters                                   | . 12 |  |  |  |  |
|              | 3.2                                                       | Testprocedure for REJECT loads                   | . 13 |  |  |  |  |
|              | 3.3                                                       | Testprocedure for STATION / TEST loads           | . 13 |  |  |  |  |
| 4            | Softw                                                     | are update                                       | . 14 |  |  |  |  |
| 5            | Powe                                                      | r surge robustness                               | . 15 |  |  |  |  |
| 6            | Idle S                                                    | peed – Internal heatexchanger only               | . 16 |  |  |  |  |
|              | 6.1                                                       | Idle speed set before functional test            | . 16 |  |  |  |  |
|              | 6.2                                                       | No idle speed set before functional test         | . 16 |  |  |  |  |
| 7            | Overv                                                     | /iew of SmartLoad hardware                       | . 17 |  |  |  |  |
|              | 7.1                                                       | SmartLoad with internal heat exchanger (int-Hex) | . 17 |  |  |  |  |
|              | 7.2                                                       | SmartLoad with external heat exchanger (ext-Hex) | . 19 |  |  |  |  |
| Ap           | pendix                                                    | I: Maintenance cycles                            | . 20 |  |  |  |  |
| Ap           | Appendix II: Maintenance references in product manual     |                                                  |      |  |  |  |  |
| Ap           | Appendix III: Tables for functional tests of reject loads |                                                  |      |  |  |  |  |

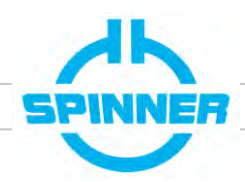

### 1 General information

#### Background

This Service Notice describes how to inspect visually and test the functionality of a SmartLoads. The checks in this document are to be performed on diverse cycles (annex I). SmartLoads with internal and external heatexchanger need to be distinguished (int-Hex vs ext-Hex).

The filled out checklist only needs to be sent back to us annually, when the functional test (chapter 3) is completed.

#### Actions

Visual inspection, functional test, report results in checklist

#### **Affected Parts**

25 kW to 55 kW SmartLoads: BN 546404xxxxx, 546434xxxxx, 546435xxxx, 546437xxxxx, 546430xxxxx, 546439xxxxx

#### **Qualification of personnel**

Qualified technical personnel only

#### 1.1 Overview

This document contains a checklist (chapter 2) and an overview of the hardware (chapter 6). Also software updates (chapter 4) as well as how to set the idle speed (chapter 5) are explained.

In the annex you find the maintenance cycles list, maintenance references and for the functional test of reject loads (chapter 3).

Please follow the tasks in the check list in ascending order, mark or comment your results and e-mail the finished document back to us: <u>after-sales-service@spinner-group.com</u>.

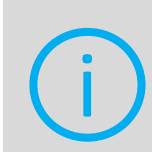

Always find latest updates including training videos and this document on our SmartLoad Service page: https://www.spinner-group.com/en/products/smart-load-service Questions? Contact: after-sales-service@spinner-group.com

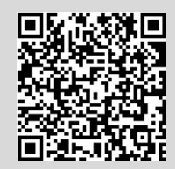

#### 1.2 Safety signs and symbols

Safety signs are used on warning labels, stickers, in the product documentation and on the packaging of the product.

|                            |                                         |                         |             | Ţ     |                         |             |
|----------------------------|-----------------------------------------|-------------------------|-------------|-------|-------------------------|-------------|
| Warning!<br>General hazard | Warning!<br>Danger of<br>electric shock | Warning!<br>Hot surface | PE terminal | Earth | Warning!<br>High weight | Template No |

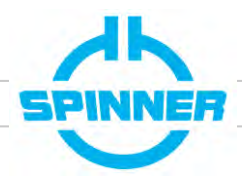

| Warning!<br>Non-ionised<br>electromagnetic<br>radiation | No access for<br>persons with<br>pacemakers | Use safety<br>shoes | Use safety<br>helmet | Use safety<br>gloves | Observe<br>product<br>documentation |
|---------------------------------------------------------|---------------------------------------------|---------------------|----------------------|----------------------|-------------------------------------|

#### Signal words for hazard seriousness

Signal words are used on warning labels, stickers, in the product documentation, on specific danger spots and on the packaging of the product. They indicate the hazard seriousness in safety messages.

- **DANGER** Indicates a hazardous situation conveying great risk which, if not avoided, will result in death or serious injury.
- **WARNING** Indicates a hazardous situation conveying moderate risk which, if not avoided, could result in death or serious injury.
- CAUTION Indicates a hazardous situation conveying minor risk which, if not avoided, may result in minor or moderate injury.
   NOTICE Indicates the possibility of faulty operation that can damage the product.
  - E Indicates the possibility of faulty operation that can damage the product. It is essential to make sure that the signal words described here are always used only in connection with the related product documentation and the related product. The use of signal words in connection with unrelated products or documentation can result in misinterpretation and thus contribute to personal injury or material damage.

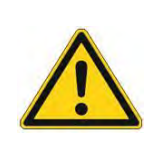

Before you start, ensure to read and understand the section safety messages and in particular chapter 1 "Safety" of the respective product manual. Only electrically skilled persons should work on SPINNER dummy loads in accordance with the national safety and accident prevention regulations. Failure to observe could result in death or serious injury.

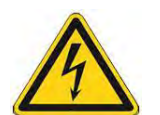

### WARNING - Electric shock hazard

Electric shock can cause severe burns and fatal injuries. Before you start ensure to disconnect your entire system from the power supply. Utilize appropriate devices and methods to prevent accidental energizing.

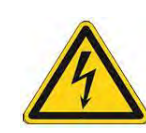

#### WARNING - High leakage current

Connect at least 10 mm<sup>2</sup> PE conductor permanently to separate PE terminal before connecting mains connector.

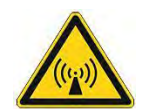

#### **WARNING** - Radio Frequency Hazard Radio Frequency Power can cause burns, eye injuries and electrical shock. Utilize appropriate devices and methods to prevent accidental energizing.

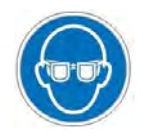

Wear eye protection

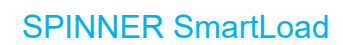

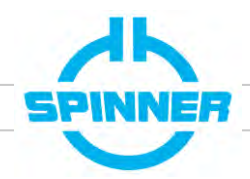

#### 2 Check list

Please use the check list below to conduct the tests and give us feedback about the results. Please send a copy of this list with the subject "SmartLoad Inspection\_Station Name\_BN\_Serial" to SPINNER After Sales Service:

after-sales-service@spinner-group.com

#### Registration

| Station call sign* | Transmitter type<br>(e.g., THU 9-40) | SmartLoad P/N* | SmartLoad <sup>*</sup><br>Ser.Nr. | Load type**<br>(Reject load /<br>station load) | Date of<br>commissioning** | Note |
|--------------------|--------------------------------------|----------------|-----------------------------------|------------------------------------------------|----------------------------|------|
|                    |                                      | BN             |                                   |                                                |                            |      |

\* This information is mandatory even if you have registered online on our SmartLoad service website. We need it to match your feedback form to the online data.

#### How to contact you\*\*

| Name | Affiliation | Street / Nr. | City | State | ZIP | Contact e-mail / phone) |
|------|-------------|--------------|------|-------|-----|-------------------------|
|      |             |              |      |       |     |                         |
|      |             |              |      |       |     |                         |
|      |             |              |      |       |     |                         |

#### Shipping address\*\*

| Name | c/o | Street / Nr. | City | State | ZIP | Local contact (e-mail / phone) |
|------|-----|--------------|------|-------|-----|--------------------------------|
|      |     |              |      |       |     |                                |

\*\* This information is optional if you have already registered on our SmartLoad service website.

Template Normal.dotm

### Service Notice

### SPINNER SmartLoad

| Item                                                                                                    | Symptom                                                                                              | Possible Cause                                                      | Solution                                                                                                    | Check / Notes                                                                                                    |
|----------------------------------------------------------------------------------------------------|----------------------------------------------------------------------------------------------------|---------------------------------------------------------------------|----------------------------------------------------------------------------------------------------|----------------------------------------------------------------------------------------------------|
| 2.1 Tank cap<br>2.1 Tank cap<br>New tank cap with<br>- thread on top and<br>- black valve on the bottom                      | No pressure<br>relief in<br>reservoir; no<br>drain hose<br>attachable                                | Old tank cap                                                        | Replace with new tank cap<br>Refer to:<br>Service notice "Replacing the coolant reservoir<br>cap" on the SmartLoad service page                                           | Tank cap current?<br>Is there a thread on top to which a drain<br>hose can be attached?<br>passed failed (note)                                                                         |
| 2.2 Software of control<br>unit                                                                                              | Version shown i<br>than ones listed<br>here:<br>https://www.spir<br>group.com/de/d<br>loads-software | n display different<br>for your type/BN<br>nner-<br>ownloads/smart- | Update software<br>Refer to:<br>- Video "Software update"<br>- Video "Software download"<br>- This document: Chapter 4<br>Contact After Sales Service in case of problems | Software current?<br>yes no<br><i>If Software was not up to date:</i><br>Software updated successfully?<br>yes no (note)<br>Devices current software version<br>(after update attempt): |
| 2.3 System clock<br>Check PLC display to show system to<br>Refer to respective product manuals<br>- Int-Hex: Chapter 9.1 - E |                                                                                                    | time and correct if necessary<br>s:<br>Ext-Hex: Chapter 10.1        | Time set correctly?                                                                                                    |                                                                                                    |

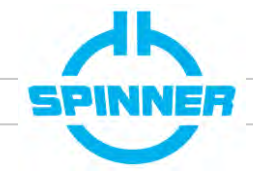

#### - Video "Set idle speed"

 $\rightarrow$  Before functional test (chapter 3):

→ After functional test: Set to "10.0"

Set parameters accordingly

leave it at "0.0"

Video "Power surge robustness"

Refer to:

Refer to:

Solution

|                                        |                              |                                                                                                    | - This document: chapter 5                                                         |                      |
|----------------------------------------|------------------------------|----------------------------------------------------------------------------------------------------|------------------------------------------------------------------------------------|----------------------|
| 2.6 Coolant level                      |                              | Air in cooling                                                                                         | Vent if air is present. Drain if overfilled.                                       |                      |
| Int-Hex only                           | Level above                  | system                                                                                                 | Refer to product manual chapter 9.2                                                | Level not too high?  |
|                                        | "MAX" marking                | Expansion due to                                                                                       | Normal behavior. Recheck when coolant < 40°C                                       | passed failed (note) |
|                                        |                              | of cooling liquid                                                                                      | Refer to product manual chapter 6.2                                                |                      |
| _ /                                    |                              | EvaporationNormal over a longer time $\rightarrow$ Refill<br>Refer to product manual chapter 6.2 / 9.2 | Normal over a longer time $\rightarrow$ Refill                                     |                      |
|                                        |                              |                                                                                                    | Refer to product manual chapter 6.2 / 9.2                                          |                      |
|                                        | Level below<br>"MIN" marking | Leakage                                                                                                | Localize, rectify, refill, vent                                                    | Level not too low?   |
| Good level:<br>Between "MIN" and "MAX" |                              |                                                                                                    | Refer to:<br>- Product manual chapter 6.2/9.2<br>- This document: chapter 2.9-2.11 |                      |

### SPINNER SmartLoad

2.4 Robustness against

surges

2.5 Idle Speed

Int-Hex only

Symptom

Parameters should be set as

VFD FU1 shows "00.0" when

pumpbutton is not pressed

shown in chapter 6

Item

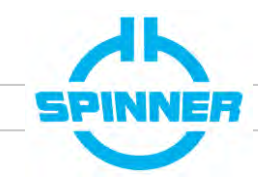

Check / Notes

functional test?

🗌 yes

🗌 yes

FI parameters set for robustness?

Idle Speed of int-Hex load set after

no (note)

no (note)

7 | 28

### Service Notice

SPINNER SmartLoad

#### Symptom Possible Cause Check / Notes Item Solution 2.7 Coolant appearance Int-Hex only Coolant not Abrased particles Clear and right color? in cooling green or failed (note) passed yellow, cloudy system, glycol break down coolant **Contact After Sales Service** Good (green, free of dirt) Visible No particles? Coarse abrasion particles in passed failed (note) coolant Bad (dark, particles) Vent if air is present. Drain if overfilled. 2.8 Coolant pressure Air in cooling Ext-Hex only system Refer to product manual chapter 10.2 Pressure above 1.1 bar Expansion due to Normal behavior. Recheck when coolant < 40°C high temperature Pressure within 1.1 and 0.75 bar? of cooling liquid Refer to product manual chapter 10 passed failed (note) Normal over a longer time. $\rightarrow$ Refill Evaporation Pressure: Bar Refer to product manual chapter 7.3 Pressure Good pressure: Localize, rectify, refill, vent below 0.75 bar Between 0.75 and 1.1 bar Leakage Refer to: - Product manual: chapter 7.3 - This document: chapter 2.9-2.11

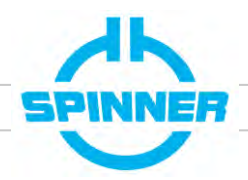

8|28

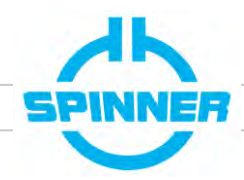

| Item                                      | Symptom                                                                      | Possible Cause                                                          | Solution                                                                                                    | Check / Notes                                            |
|-------------------------------------------|------------------------------------------------------------------------------|-------------------------------------------------------------------------|----------------------------------------------------------------------------------------------------|----------------------------------------------------------|
| 2.9 Leakage - spill                       | Coolant spill                                                                | Triggered<br>pressure relief<br>valve (ext-Hex)<br>Loose hose<br>clamps | Vent cooling system, reduce coolant pressure<br><i>Refer to product manual chapter 7.3 / 10.2</i><br>Tighten with a torque of 5 Nm                                                                     | No puddles?                                              |
| N. C. C. C. C. C. C. C. C. C. C. C. C. C. | on floor                                                                     | Leaking fitting<br>Leaking pump                                         | Tighten See chapter 2.10                                                                                                    |                                                          |
|                                           |                                                                              | Resistor defect                                                         | See chapter 2.11                                                                                                    |                                                          |
| 2.10 Leakage - pump                       | Small amount<br>of coolant in:<br>- Driptray<br>or<br>- collecting<br>vessel | Shaft seal of<br>pump leaks                                             | A few drops per day are normal behavior of the<br>shaft ring seal.<br>Monitor in regular service interval<br><i>Refer to product manuals:</i><br>- <i>Int-Hex:</i> -<br>- <i>Ext-Hex: Chapter 10.1</i> | Not more than a few drops in                             |
| Int-Hex: Driptray                         | <i>Overflow</i> of:<br>- Driptray<br>or<br>- Collecting<br>vessel            | Shaft seal of<br>pump defect                                            | Contact After Sales Service                                                                                                    | drip tray or collecting vessel? ☐ passed ☐ failed (note) |

| Item                                                                                          | Symptom                                                                                                    | Possible Cause                             | Solution                                                                                      | Check / Notes                                                                |
|-----------------------------------------------------------------------------------------------|----------------------------------------------------------------------------------------------------|--------------------------------------------|-----------------------------------------------------------------------------------------------|------------------------------------------------------------------------------|
| 2.11 Leakage - resistor                                                                       | Moisture or                                                                                                    |                                            |                                                                                               | No stains or residues?<br>Resistor 1<br>passed failed (note)                 |
| White stains on aluminium parts         Second parts         Brownish residues near yent hole | residues of<br>dried coolant<br>visible on the<br>vent hole of<br>the resistor<br>element or any<br>other parts | Resistor element<br>defect                 | Contact After Sales Service                                                                   | Resistor 2*<br>passed failed (note)<br>*Applicable for dual loads only       |
|                                                                                               |                                                                                                    |                                            |                                                                                               |                                                                              |
| 2.12 Float / Snap disc<br>switch<br>Snap disc                                                 | <ul> <li>No float switch<br/>of load elemer</li> <li>No Snap disc<br/>highest tuning</li> </ul>                 | at lowest point<br>t<br>switch on<br>screw | Contact After Sales Service<br>Refer to Video:<br>"Integration of float and snap disc switch" | Float switch integrated?<br>Yes No<br>Snap disc switch integrated?<br>Yes No |

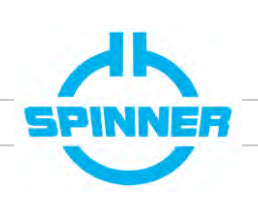

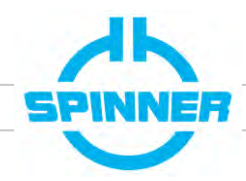

| Item                                            | Symptom                                                                                          | Possible Cause                                                              | Solution                                                                                             | Check / Notes                                                                                                    |
|-------------------------------------------------|--------------------------------------------------------------------------------------------------|-----------------------------------------------------------------------------|----------------------------------------------------------------------------------------------------|----------------------------------------------------------------------------------------------------|
| 2.13 Pump                                       | Check VFD<br>FU1: Press                                                                          | VFD defect                                                                  |                                                                                                    |                                                                                                    |
|                                                 | pump button<br>and check if                                                                      | PLC defect                                                                  |                                                                                                    |                                                                                                    |
|                                                 | display shows<br>"50"                                                                            | wiring defect                                                               |                                                                                                    | Pump runs if Pump button is pressed?                                                                                                    |
|                                                 | VFD FU1<br>shows "50" if<br>pump button is                                                       | Pump defect                                                                 | Contact After Sales Service                                                                          | ☐ passed ☐ failed (note)                                                                                                    |
|                                                 | pressed but<br>pump doesn't<br>run (no noise<br>from pump) between<br>VFD FU1 and<br>pump defect |                                                                             |                                                                                                    |                                                                                                    |
|                                                 | Irregular /<br>fluttering pump<br>noise                                                          | Approx. every 30                                                            | Vent cooling system                                                                                  |                                                                                                    |
| · ·                                             |                                                                                                  | seconds: air in<br>cooling system                                           | Refer to product manuals:<br>- Int-Hex: Chapter 9.2 - Ext-Hex: Chapter 10.2                          |                                                                                                    |
| Frequency inverter "FU1"<br>in normal operation |                                                                                                  | Continuous:<br>Pump bearings<br>defect, pump fan<br>scratches at<br>housing | Contact After Sales Service                                                                          | Pump sound is normal?<br>☐ passed ☐ failed (note)                                                                                             |
|                                                 |                                                                                                  |                                                                             |                                                                                                    |                                                                                                    |
| 2.14 Performance<br>cooling system              | Cooldown<br>time to<br>high /<br>overheat                                                        | Clogging, defect<br>resistor element                                        | Perform "Functional Test" (chapter 3)<br>Contact After Sales Service if cooldown time is<br>too high | Result of functional test (Chapter 3):<br>Cooldown time < 6sec?<br>passed failed (note)<br>Measured cooldowntime(s)<br>RES 1:sec<br>RES 2:sec |

For 2.5 to 2.11 also refer to the videos "Functional Test for Reject Loads" and "Functional Test for Station / Test Loads".

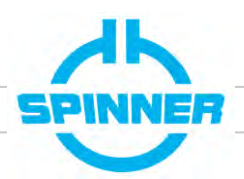

#### Functional / performance test 3

This procedure makes sure the SmartLoad works normal by testing it with ~1kW of RF power. That means: The resistor element should be cooled down from 80°C to 55°C in under 6 seconds.

Testing reject and station / test loads requires different setups (see 3.2 / 3.3)

Also refer to the videos "Functional Test for Reject Loads" and "Functional Test for Station / Test Loads" on the SmartLoad Service page.

#### 3.1 Testparameters

Please read the following instructions carefully before starting.

Use the up and down keys at the Programmable Logic Controller (PLC) to navigate to the page with the "Functional Test".

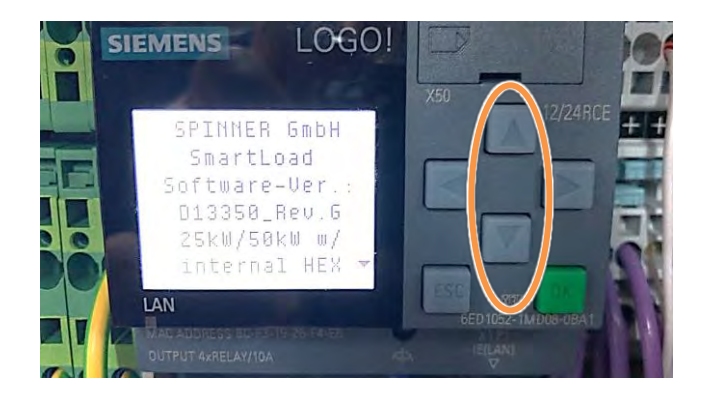

- The stopwatch on the display starts, when the resistor temperature reaches more than 80°C and stops once it falls below 55°C. The stopped time is the cooldown time that we are looking for in this procedure Here: Resistor Temperatur "RES" at 42°C
- The time on the display is measured in 1/10 seconds. Here: "13" = 1.3 seconds.

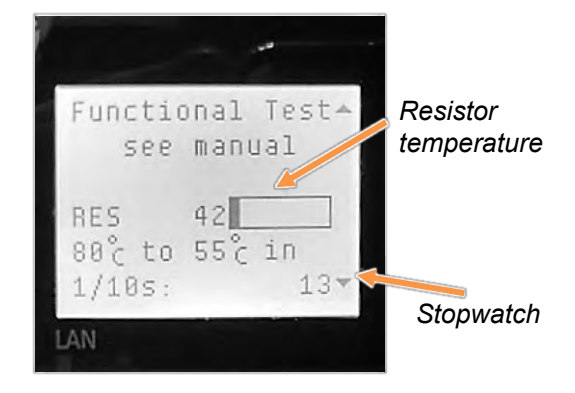

Dual loads have got two temperature indicators. Their numeration is matched to the labels next to the RF Inputs Make sure to observe the right one.

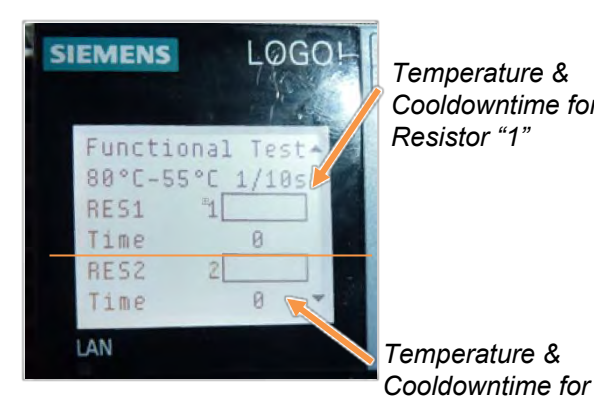

Temperature & Cooldowntime for Resistor "1"

Resistor "2"

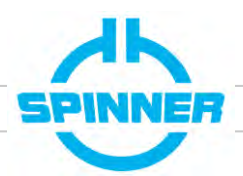

#### 3.2 Testprocedure for REJECT loads

To add about 1 kW of RF power some amplifiers have to get switched off - depending on your transmitter type. Repeat the procedure for each reject load element. The site may stay on air.

#### 3.2.1 Preparation

- Make sure idle speed is at "0.0" (chapter 5)
- Go to "Appendix III: Switching tables for functional test of reject loads" and get all tables for your model. There is one for each reject load which are always one less than the number of cabinets.

For example "THU9evo (48)": 4 cabinets  $\rightarrow$  3 tables/reject loads.

- Make yourself familiar with the amps that need to be switched off, as this has to be done rather quickly (e.g. mark them). Otherwise the test result may not be conclusive .
- Make sure the resistor temperature is below 40°C before starting. If it is higher, press the pump button to cool down below 40°C.

#### 3.2.2 Executing the test

- Begin with the first reject load you would like to test e.g. "1-2". Switch off the amplifiers as indicated in the respective switching table to feed the test power. Immediately go to the PLC and monitor the resistor temperature as explained in chapter 3.1
  - Temperature is cooled down below 55°C in under 6 sec: Test passed, switch back on all amps
  - Temperature rises above 80°C after pump starts: switch all amplifiers immediately on (within 20 seconds)
     Test failed, device is defect. Contact after sales service.
  - Loads with internal heat exchanger only: Set idle speed back to "10.0" (chapter 5)
- Note result in chapter 2.14 and send finished check list to After Sales Service

#### 3.3 Testprocedure for STATION / TEST loads

For this test the site needs to go off air. The load will be also tested with 1kW of RF power which is to be set directly at the transmitter.

#### 3.3.1 Preparation

- Make sure idle speed is at "0.0" (chapter 5)
- Set transmitter control to local, note current output power and switch off the RF output. Decrease the RF output power in the setting to 0 and reroute the RF output from the antenna to the smartload (electronic switch)
- Set output power of transmitter to 1kW and make sure the transmitter is switched off again.
- Make sure resistor temperature is below 40°C before starting. If it is higher, press pump button to cool down below 40°C

#### 3.3.2 Executing the test

- Switch the transmitter on and immediately go to the PLC and monitor the resistor temperature as explained in 3.1
  - Temperature is cooled down below 55°C in under 6 sec: Test passed, reverse preparations and go back on air with previous nominal power
  - Temperature rises above 80°C after the pump starts, switch off the transmitter immediately (within 20 seconds)
  - Test failed, device is defect. Contact after sales service.
- Loads with internal heat exchanger only: Set idle speed back to "10.0" (chapter 5)
- Note result in chapter 2.14 and send finished check list to After Sales Service

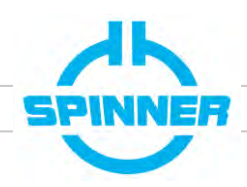

### 4 Software update

Updating the software of your SmartLoad requires you to download the right software version, put it on a suitable SD Card and insert it into the control unit. Your site will go off air for a few minutes.

Also refer to the to videos "Software update" and "Software download" on the

SmartLoad service page

#### Suitable SD card

- Micro SDHC 8 GB to 32 GB (SD Ver. 2.0), Micro SDXC does NOT work
- Industrial-grade quality
- FAT32 format (quick format)

#### Identify key characteristics of the load

- Internal or external Heat Exchanger (int-Hex or ext-Hex)
- Single or dual load (one or two inputs)

#### Download newest software

Find SW for your BN here: https://www.spinner-group.com/de/downloads/smart-loads-software

#### Copy Software on SD card

- Copy LOGO\_U\_P.bin on card
- Do not change file name (PLC ignores files with other names)

#### **Update Procedure**

Caution: PLC needs to reboot after update. Interlock will open!

- Gently open drawer with SD card from the PLC
- Remove SD card (if present)
- Insert new SD card and close drawer. If it feels stuck, lightly squeeze top and bottom together and carefully try to close it.
- Switch off load and wait until PLC display gets dark. Interlock opens.
- Wait a few seconds and switch device back on. PLC automatically loads the software, installs and starts it.
- After start-up interlock will close again. If this accelerated procedure won't work, contact after sales service.
- Leave SD card in PLC (logs are recorded on SD card)
- Verify on the PLC display that it shows the new version and note in chapter 2.2

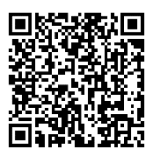

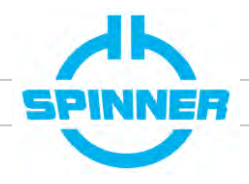

### 5 Power surge robustness

Some parameters of the frequency inverters FU1 and FU2 need to be tweaked to enhance the power surge robustness. Before you start, make sure the idle speed is at "0.0" (also see chapter 6).

Open the cover of "FU1". You will have to either

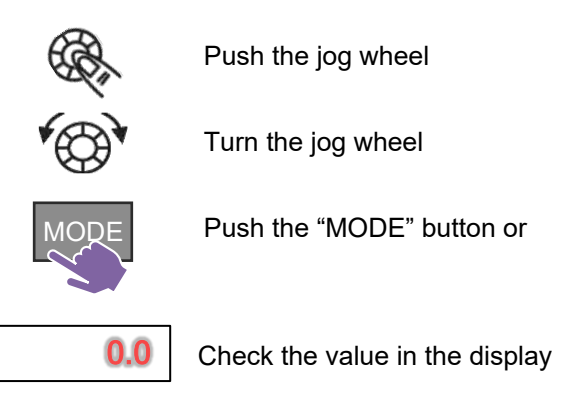

Perform the following procedure:

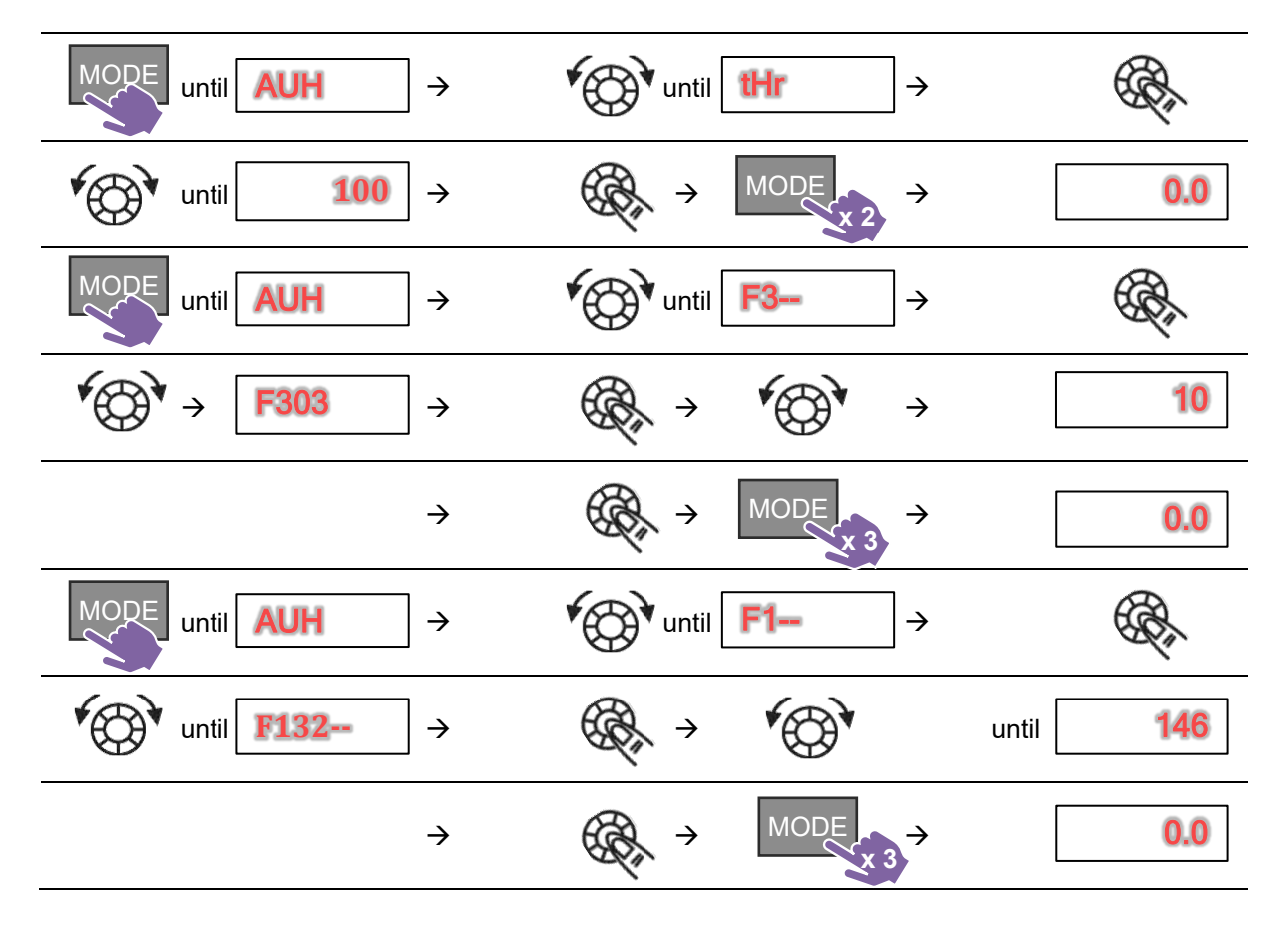

After you are done with FU1, repeat the same steps with FU2. Close the covers of the frequency inverters once you are done.

You will also find an explaining video on the SmartLoad Service page: "3 Power surge robustness".

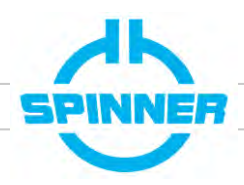

### 6 Idle Speed – Internal heatexchanger only

SmartLoads with internal heatexchanger benefit from the pump being on idle speed. However it needs to be at "0.0" during the functional test in chapter 3 of this document.

You will also find an explaining video on the SmartLoad Service page: "6 Indoor Loads only: Set idle speed".

#### 6.1 Idle speed set before functional test

In case idle speed is already set, the display of the frequency inverter "FU1" shows the value "10.0". You need to set it to "0.0" before performing the functional test

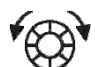

Turn the jog wheel till "0,0" is shown in the display and

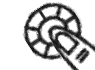

push the jog wheel once.

After the functional test: Set Idle speed back to "10.0" in the same way.

#### 6.2 No idle speed set before functional test

After performing the functional test, an idle speed should be set for SmartLoads with internal heat exchanger.

Open the cover of the frequency inverter "FU1" and perform the following steps (symbols explained in chapter 5):

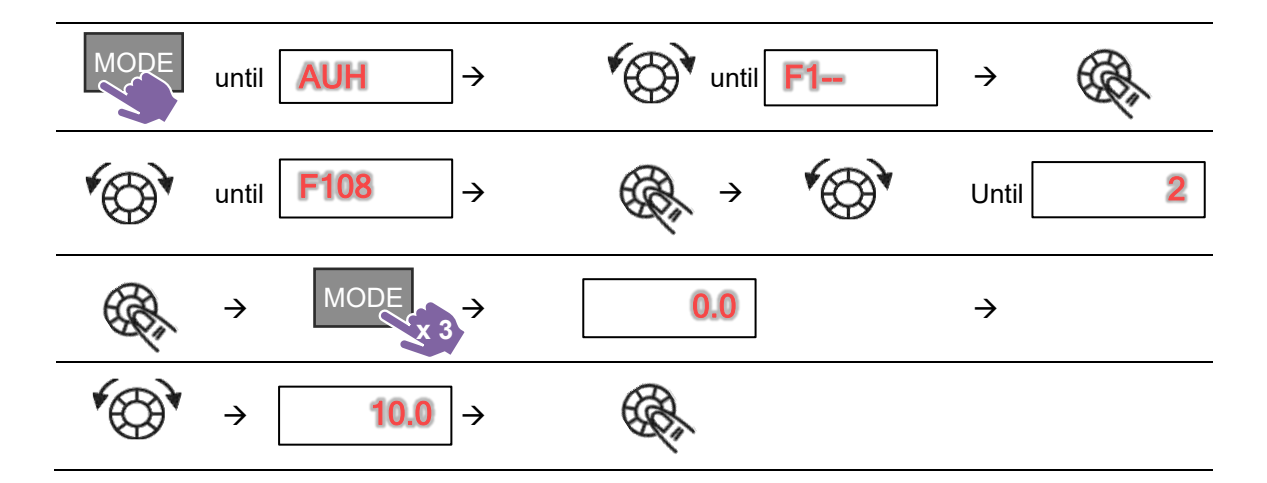

Close the cover once you are done.

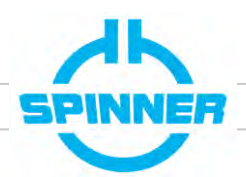

#### 7 Overview of SmartLoad hardware

#### 7.1 SmartLoad with *internal* heat exchanger (int-Hex)

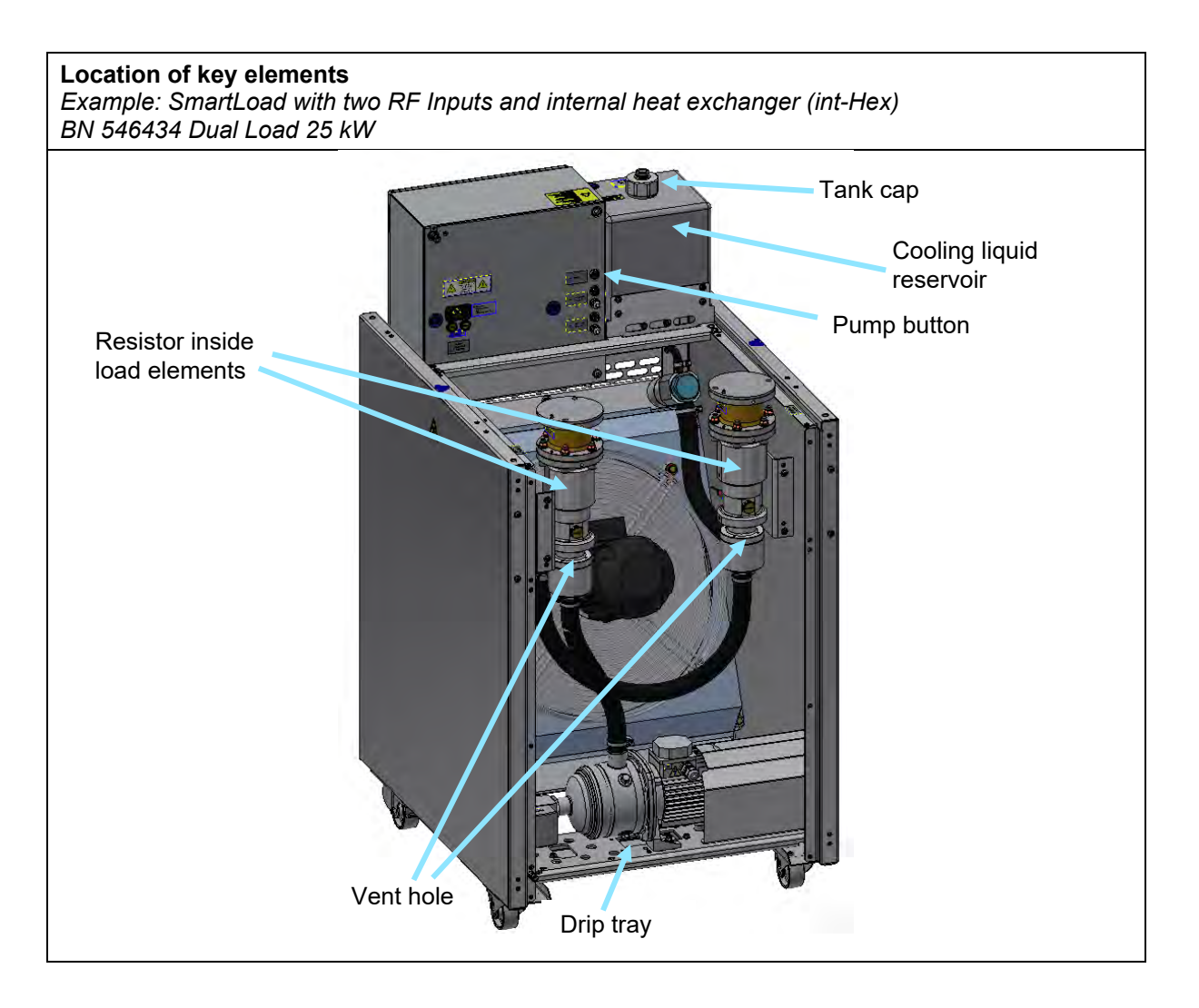

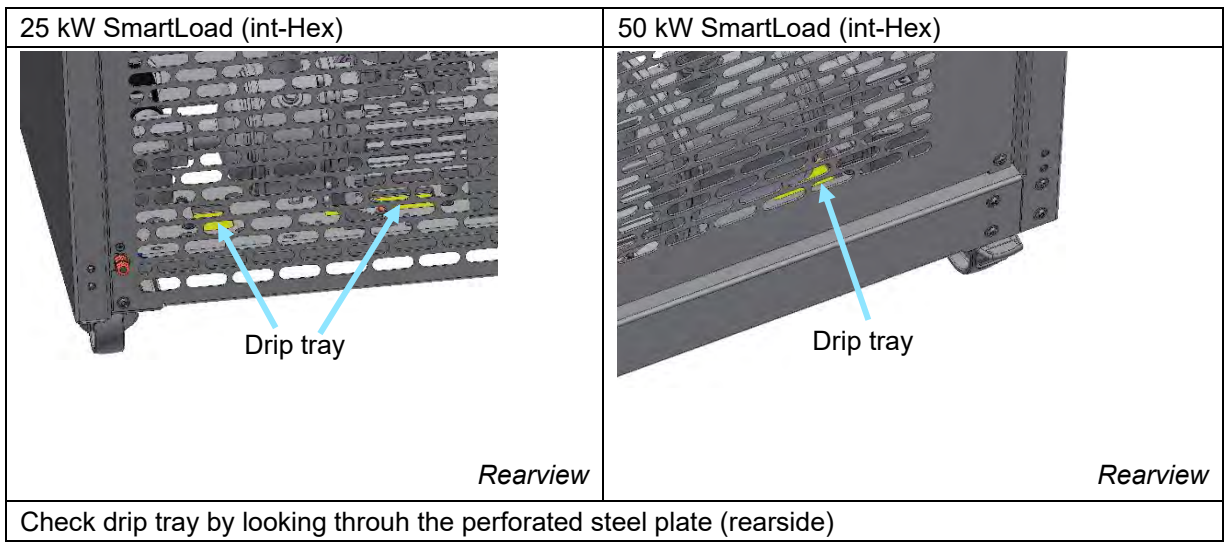

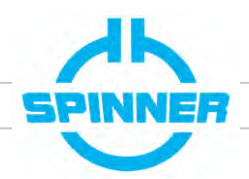

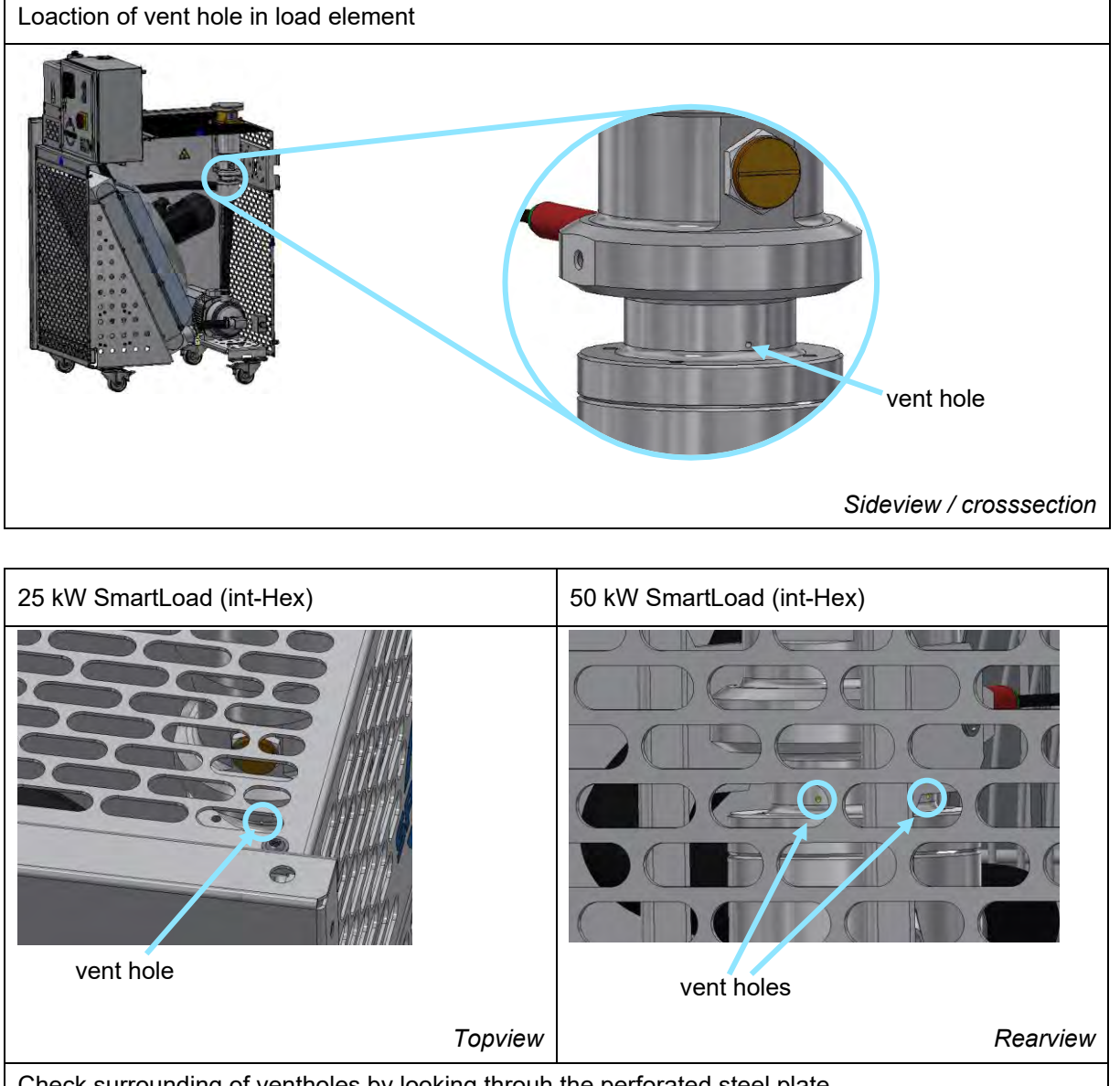

Check surrounding of ventholes by looking throuh the perforated steel plate

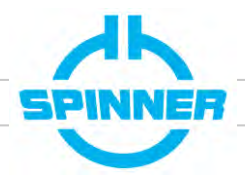

#### 7.2 SmartLoad with external heat exchanger (ext-Hex)

#### Location of key elements

Example: Indoor unit of SmartLoad with one RF input and external heat exchanger (ext-Hex) BN 546439 55 kW

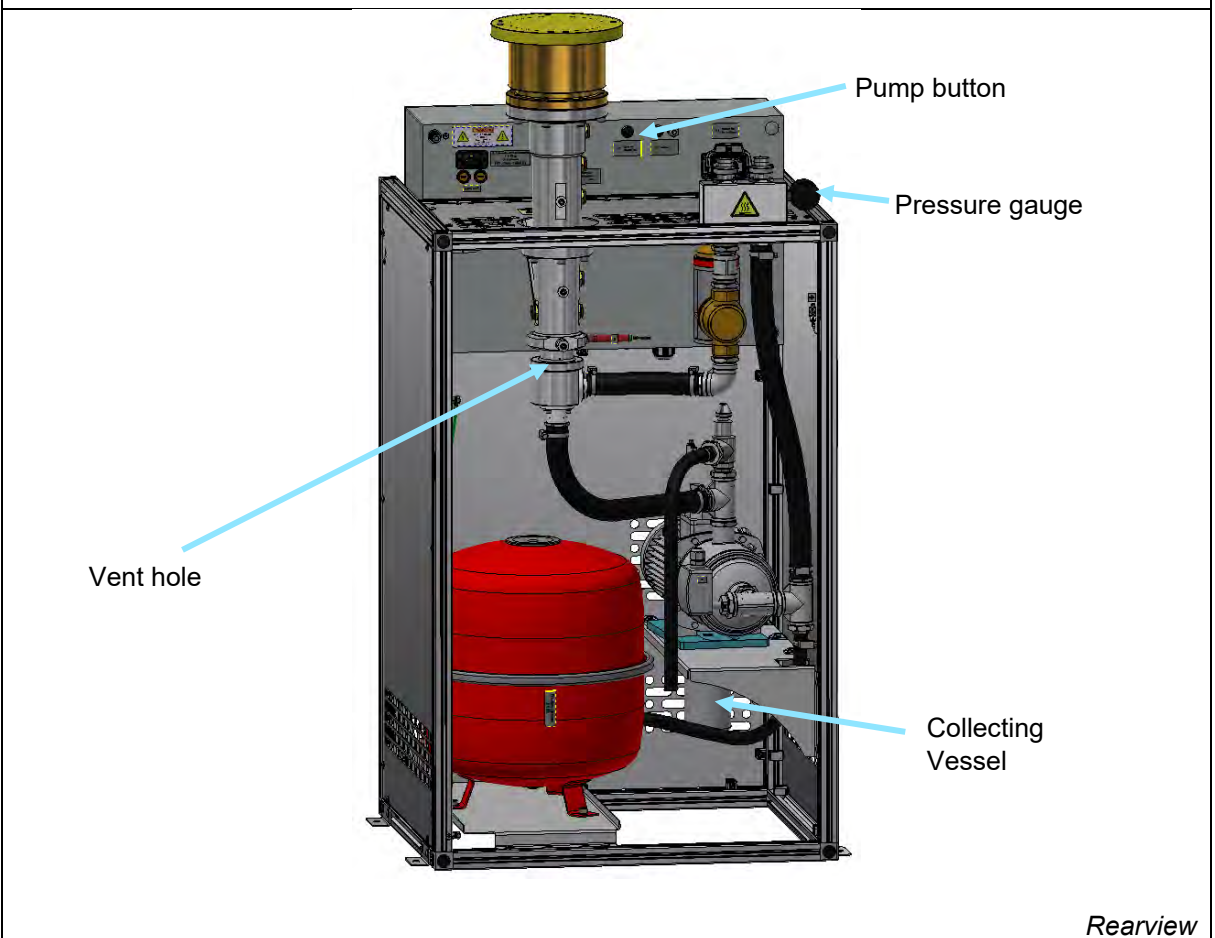

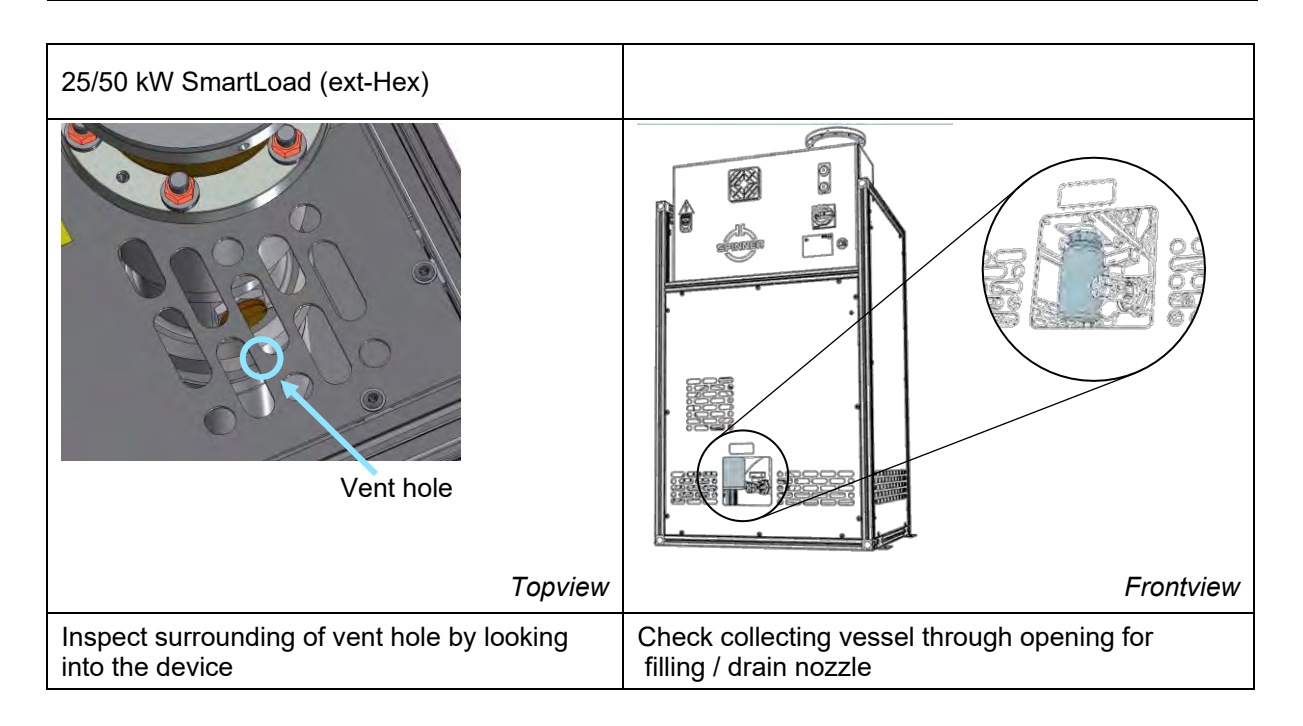

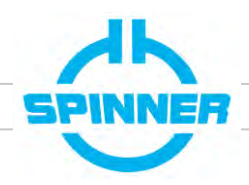

### Appendix I: Maintenance cycles

Just like your transmitter also SmartLoads need regular attention. Repeat the checks as explained in the previous chapters and in the manual according to this schedule, which is also part of the Rohde & Schwarz maintenance list.

#### Weekly:

- Color / pureness of coolant
- Coolant level / pressure
- Leakages
- Residues around vent hole of load elements
- Run up pump for a few seconds

#### Monthly:

• Check heat exchanger for unobstructed airflow (damage, dirt..)

#### Quaterly:

• Check if software is still up to date

#### Annual:

- Perform functional test (station & reject loads) as in Chapter 3 and 6 and send results to Spinner
- Check airfilters of electrical cabinet to be clean
- Check glycol concentration to be between 35% and 50% (Manual)

#### Every 4 years:

• Exchange coolant (see video "coolant change" on service page. Use Antifrogen-N only)

### Appendix II: Maintenance references in product manual

Below are references for some maintenance procedures. Descriptions are to be found in the manual corresponding tp your SmartLoad. (https://products.spinner-group.com; find the "downloads" tap belonging to your products "BNxxxxx" Number)

- PLC clock time setting: Ch. 9.1 (int-Hex); Ch. 10.1 (ext-Hex)
- Heat Exchanger: We recommend checking every 6 weeks to ensure unobstructed air circulation. Remove dust or dirt from the heat exchanger with compressed air or a soft brush. Ch. 8, 9 (int-Hex) Ch. 9, 10 (ext-Hex)
- Front panel fan filter cleaning: Ch. 9.5 (int-Hex), Ch. 10.3 (ext-Hex)
- Deaeration of the cooling circuit: Ch. 9.2 (int-Hex), Ch. 10.2 (ext-Hex)

#### SmartLoad with internal heat exchanger (int-Hex)

- Checking glycol concentration and pH-value (Ch. 9.3)
- Correcting the coolant level (Ch. 9.4)

#### SmartLoad with external heyt exchanger (ext-Hex)

- Filling of the coolant circuit (Ch. 7.3)
- Check the coolant pressure (nominal range 0.75 to 1.1 bar)

### Appendix III: Tables for functional tests of reject loads

The following tables show which amplifiers need to be shut off during the functional test of reject loads in order to get approx. 1kW test power from the transmitter.

Each reject load needs to be tested separately thus having its own belonging switching scheme. In the list below, you can find the required lists by looking up your transmitter.

This tables refers to Rohde & Schwarz THU9ecto transmitters (ATSC (8VSB)). For other transmitters contact our after sales service team.

#### Tables listed by transmitter and corresponding reject loads – overview:

| Table 1: THU9evo (16)                    | 22 |
|------------------------------------------|----|
| Table 2: THU9evo (20)                    | 22 |
| Table 3: THU9evo (24)                    | 22 |
| Table 4: THU9evo (30) - reject load 1-2  | 22 |
| Table 5: THU9evo (30) - reject load 1-3  | 22 |
| Table 6: THU9evo (36) - reject load 1-2  | 22 |
| Table 7: THU9evo (36) - reject load 1-3  | 22 |
| Table 8: THU9evo (40) - reject load 1-2  | 23 |
| Table 9: THU9evo (40) - reject load 3-4  | 23 |
| Table 10: THU9evo (40) - reject load 1-4 | 23 |
| Table 11: THU9evo (48) - reject load 1-2 | 24 |
| Table 12: THU9evo (48) - reject load 3-4 | 24 |
| Table 13: THU9evo (48) - reject load 1-4 | 24 |
| Table 14: THU9evo (60) - reject load 1-2 | 25 |
| Table 15: THU9evo (60) - reject load 4-5 | 25 |
| Table 16: THU9evo (60) - reject load 1-3 | 25 |
| Table 17: THU9evo (60) - reject load 4-6 | 26 |
| Table 18: THU9evo (60) - reject load 1-6 | 26 |
| Table 19: THU9evo (72) - reject load 1-2 | 27 |
| Table 20: THU9evo (72) - reject load 4-5 | 27 |
| Table 21: THU9evo (72) - reject load 1-3 | 27 |
| Table 22: THU9evo (72) - reject load 4-6 | 28 |
| Table 23: THU9evo (72) - reject load 1-6 | 28 |
|                                          |    |

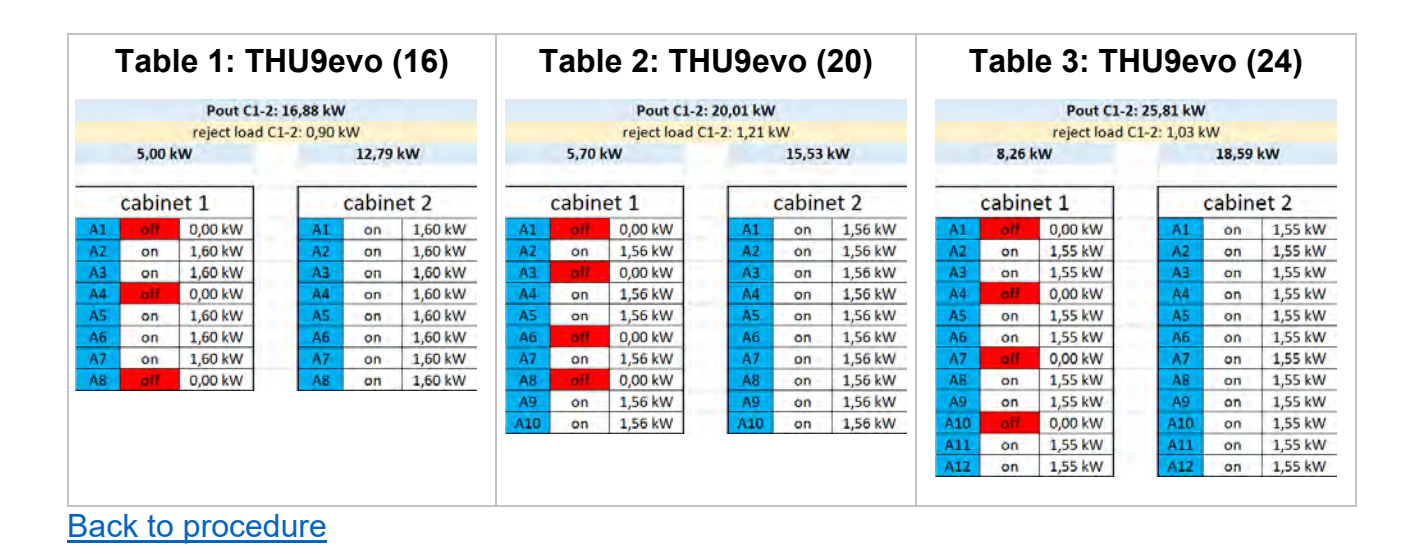

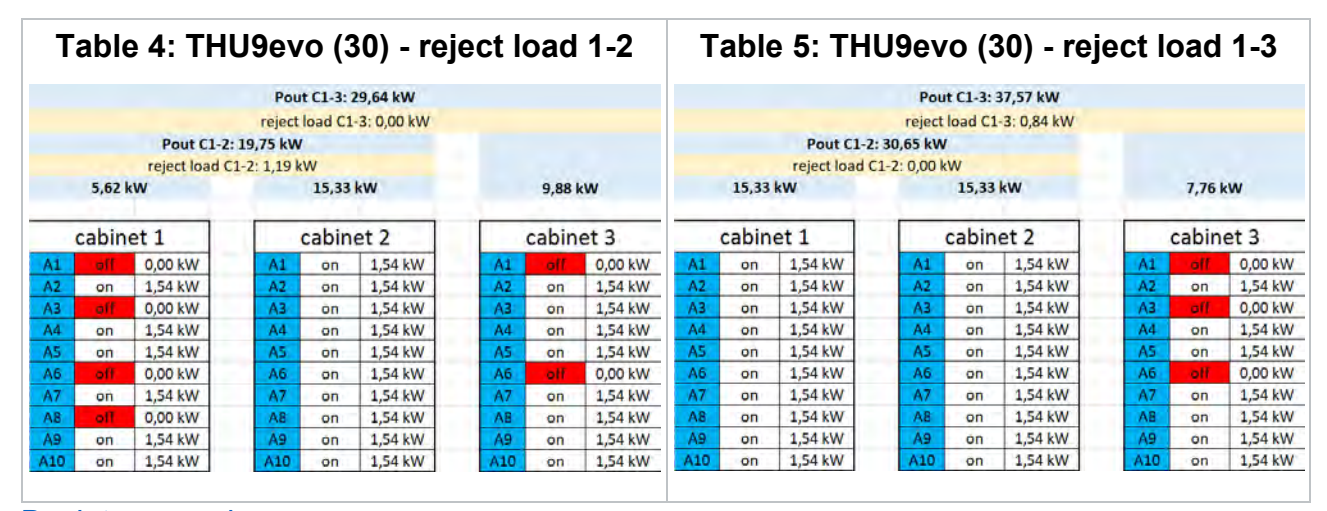

Back to procedure

| Т   | able  | € 6: TH       | U9ev        | vo (3     | 86) - rej   | ect l | oad   | 1-2     | Т   | able  | ə 7: TH       | U9ev        | vo (3   | 86) - rej   | ject l | oad   | 1-3     |
|-----|-------|---------------|-------------|-----------|-------------|-------|-------|---------|-----|-------|---------------|-------------|---------|-------------|--------|-------|---------|
|     |       |               | Pou         | t C1-3: 3 | 38,74 kW    |       |       |         |     |       |               | Pou         | t C1-3: | 44,09 kW    |        |       |         |
|     |       |               | reject      | load C1   | -3: 0,00 kW |       |       |         |     |       |               | reject      | load C1 | -3: 1,37 kW |        |       |         |
|     |       | Pout C1-2     | : 25,81 kW  | 1         |             |       |       |         |     |       | Pout C1-2     | : 37,17 kW  |         |             |        |       |         |
|     |       | reject load ( | 1-2: 1,03 k | W         |             |       |       |         |     |       | reject load C | 1-2: 0,00 1 | W       |             |        |       |         |
|     | 8,26  | W             |             | 18,59     | kW          |       | 12,91 | kW      |     | 18,59 | kW            |             | 18,59   | kW          |        | 8,26  | kW      |
|     | cabin | et 1          |             | cabin     | et 2        |       | cabin | et 3    |     | cabin | et 1          |             | cabin   | et 2        |        | cabin | et 3    |
| A1  | off   | 0,00 kW       | A1          | on        | 1,55 kW     | A1    | off   | 0,00 kW | A1  | on    | 1,55 kW       | A1          | on      | 1,55 kW     | A1     | dff   | 0,00 kW |
| A2  | on    | 1,55 kW       | A2          | on        | 1,55 kW     | A2    | on    | 1,55 kW | A2  | on    | 1,55 kW       | A2          | on      | 1,55 kW     | A2     | on    | 1,55 kW |
| A3  | on    | 1,55 kW       | A3          | on        | 1,55 kW     | A3    | on    | 1,55 kW | A3  | on    | 1,55 kW       | A3          | on      | 1,55 kW     | A3     | on    | 1,55 kW |
| A4  | off   | 0,00 kW       | A4          | on        | 1,55 kW     | A4    | on    | 1,55 kW | A4  | on    | 1,55 kW       | A4          | on      | 1,55 kW     | A4     | off   | 0,00 kW |
| A5  | on    | 1,55 kW       | A5          | on        | 1,55 kW     | AS    | on    | 1,55 kW | A5  | on    | 1,55 kW       | A5          | on      | 1,55 kW     | A5     | on    | 1,55 kW |
| A6  | on    | 1,55 kW       | A6          | on        | 1,55 kW     | A6    | on    | 1,55 kW | A6  | on    | 1,55 kW       | A6          | on      | 1,55 kW     | Aõ     | on    | 1,55 kW |
| A7  | off   | 0,00 kW       | A7          | on        | 1,55 kW     | A7    | off   | 0,00 kW | A7  | on    | 1,55 kW       | A7          | on      | 1,55 kW     | A7     | off   | 0,00 kW |
| A8  | on    | 1,55 kW       | A8          | on        | 1,55 kW     | AB    | on    | 1,55 kW | A8  | on    | 1,55 kW       | A8          | on      | 1,55 kW     | A8     | on    | 1,55 kW |
| A9  | on    | 1,55 kW       | A9          | on        | 1,55 kW     | A9    | on    | 1,55 kW | A9  | on    | 1,55 kW       | A9          | on      | 1,55 kW     | A9     | on    | 1,55 kW |
| A10 | off   | 0,00 kW       | A10         | on        | 1,55 kW     | A10   | on    | 1,55 kW | A10 | on    | 1,55 kW       | A10         | on      | 1,55 kW     | A10    | off   | 0,00 kW |
| A11 | on    | 1,55 kW       | A11         | on        | 1,55 kW     | A11   | on    | 1,55 kW | A11 | on    | 1,55 kW       | A11         | on      | 1,55 kW     | A11    | on    | 1,55 kW |
| A12 | on    | 1,55 kW       | A12         | on        | 1,55 kW     | A12   | on    | 1,55 kW | A12 | on    | 1,55 kW       | A12         | on      | 1,55 kW     | A12    | on    | 1,55 kW |

|     |        |            |                                                                                                    |                                                                       |        | Pout C     | 1-4: 39 | ,49 kW   | 1       |            |         |          |         |         |
|-----|--------|------------|----------------------------------------------------------------------------------------------------|-----------------------------------------------------------------------|--------|------------|---------|----------|---------|------------|---------|----------|---------|---------|
|     |        |            |                                                                                                    |                                                                       |        | reject loa | d C1-4  | : 0,00 k | W       |            |         |          |         |         |
|     |        | Pout C     | 1-2: 19                                                                                                    | ,75 kW                                                                | 1      |            |         |          |         | Pout C     | 3-4: 19 | ,75 kW   | 1       |         |
|     |        | reject loa | d C1-2                                                                                                    | : 1,19                                                                | ٧W     |            |         |          |         | reject loa | d C3-4  | : 0,00 k | W       |         |
|     | 5,62 k | W          |                                                                                                    |                                                                       | 15,33  | ٨W         |         |          | 9,88 k  | w          |         |          | 9,88 k  | w       |
|     |        |            |                                                                                                    |                                                                       |        |            |         |          |         |            |         |          |         |         |
|     | cabine | et 1       |                                                                                                    |                                                                       | cabine | et 2       |         |          | cabine  | et 3       |         |          | cabine  | et 4    |
| A1  | off    | 0,00 kW    | Cabinet 2           /         A1         on         1,54 kW           /         A2         on         1,54 kW |                                                                       |        |            |         | A1       | off     | 0,00 kW    |         | A1       | off     | 0,00 kW |
| A2  | on     | 1,54 kW    |                                                                                                    | A1         on         1,54 kW           A2         on         1,54 kW |        |            |         | A2       | on      | 1,54 kW    |         | A2       | on      | 1,54 kW |
| A3  | off    | 0,00 kW    |                                                                                                    | A3                                                                    | on     | 1,54 kW    |         | A3       | on      | 1,54 kW    |         | A3       | on      | 1,54 kW |
| A4  | on     | 1,54 kW    |                                                                                                    | A4                                                                    | on     | 1,54 kW    |         | A4       | on      | 1,54 kW    |         | A4       | on      | 1,54 kW |
| A5  | on     | 1,54 kW    |                                                                                                    | A5                                                                    | on     | 1,54 kW    |         | A5       | on      | 1,54 kW    |         | A5       | on      | 1,54 kW |
| A6  | off    | 0,00 kW    |                                                                                                    | A6                                                                    | on     | 1,54 kW    |         | A6       | off     | 0,00 kW    |         | A6       | off     | 0,00 kW |
| A7  | on     | 1,54 kW    |                                                                                                    | A7                                                                    | on     | 1,54 kW    |         | A7       | on      | 1,54 kW    |         | A7       | on      | 1,54 kW |
| A8  | off    | 0,00 kW    |                                                                                                    | A8 on 1,54 kW                                                         |        |            | A8      | on       | 1,54 kW |            | A8      | on       | 1,54 kW |         |
| A9  | on     | 1,54 kW    |                                                                                                    | A9 on 1,54 kW                                                         |        |            | A9      | on       | 1,54 kW |            | A9      | on       | 1,54 kW |         |
| A10 | on     | 1,54 kW    |                                                                                                    | A10                                                                   | on     | 1,54 kW    |         | A10      | on      | 1,54 kW    |         | A10      | on      | 1,54 kW |

### Table 8: THU9evo (40) - reject load 1-2

Back to procedure

### Table 9: THU9evo (40) - reject load 3-4

|     |        |            |         |                                                                                            |        | Pout C     | 1-4: 39 | ,49 kW | /       |            |         |        |         |         |
|-----|--------|------------|---------|--------------------------------------------------------------------------------------------|--------|------------|---------|--------|---------|------------|---------|--------|---------|---------|
|     |        |            |         |                                                                                            |        | reject loa | d C1-4  | : 0,00 | W       |            |         |        |         |         |
|     |        | Pout C     | 1-2: 19 | ,75 kW                                                                                     | /      |            |         |        |         | Pout C     | 3-4: 19 | ,75 kW | 1       |         |
|     |        | reject loa | d C1-2  | : 0,00 l                                                                                   | kW     |            |         |        |         | reject loa | d C3-4  | : 1,19 | w       |         |
|     | 9,88 k | W          |         |                                                                                            | 9,88 k | W          |         |        | 5,62 k  | w          |         |        | 15,33 l | cW      |
|     |        |            |         |                                                                                            |        |            |         |        |         |            |         |        |         |         |
|     | cabin  | et 1       |         |                                                                                            | cabine | et 2       |         |        | cabine  | et 3       |         |        | cabine  | et 4    |
| A1  | off    | 0,00 kW    |         | A1                                                                                         | off    | 0,00 kW    |         | A1     | off     | 0,00 kW    |         | A1     | on      | 1,54 kW |
| A2  | on     | 1,54 kW    |         | Cabinet 2           A1         off         0,00 kW           A2         on         1,54 kW |        |            |         | A2     | on      | 1,54 kW    |         | A2     | on      | 1,54 kW |
| A3  | on     | 1,54 kW    |         | A3                                                                                         | on     | 1,54 kW    |         | A3     | off     | 0,00 kW    |         | A3     | on      | 1,54 kW |
| A4  | on     | 1,54 kW    |         | A4                                                                                         | on     | 1,54 kW    |         | A4     | on      | 1,54 kW    |         | A4     | on      | 1,54 kW |
| A5  | on     | 1,54 kW    |         | A5                                                                                         | on     | 1,54 kW    |         | A5     | on      | 1,54 kW    |         | A5     | on      | 1,54 kW |
| A6  | off    | 0,00 kW    |         | A6                                                                                         | off    | 0,00 kW    |         | A6     | off     | 0,00 kW    |         | A6     | on      | 1,54 kW |
| A7  | on     | 1,54 kW    |         | A7 on 1,54 kW                                                                              |        |            | A7      | on     | 1,54 kW |            | A7      | on     | 1,54 kW |         |
| A8  | on     | 1,54 kW    |         | A8 on 1,54 kW                                                                              |        |            | A8      | off    | 0,00 kW |            | A8      | on     | 1,54 kW |         |
| A9  | on     | 1,54 kW    |         | A9 on 1,54 kW                                                                              |        |            |         | A9     | on      | 1,54 kW    |         | A9     | on      | 1,54 kW |
| A10 | on     | 1,54 kW    |         | A10                                                                                        | on     | 1,54 kW    |         | A10    | on      | 1,54 kW    |         | A10    | on      | 1,54 kW |

### Back to procedure

### Table 10: THU9evo (40) - reject load 1-4

|     |        |            |                                                                                                    |          |         | Pout C     | 1-4: 44 | ,86 kW   | 1       |            |         |          |         |         |
|-----|--------|------------|----------------------------------------------------------------------------------------------------|----------|---------|------------|---------|----------|---------|------------|---------|----------|---------|---------|
|     |        |            |                                                                                                    |          |         | reject loa | ad C1-4 | : 1,28 k | W       |            |         |          |         |         |
|     |        | Pout C     | 1-2: 15                                                                                                    | ,51 kW   | 1       |            |         |          |         | Pout C     | 3-4: 30 | ,65 kW   | 1       |         |
|     |        | reject loa | d C1-2                                                                                                    | : 0,00 l | ٨W      |            |         |          |         | reject loa | d C3-4  | : 0,00 k | W       |         |
|     | 7,76 k | W          |                                                                                                    |          | 7,76 k  | W          |         |          | 15,33   | ٨W         |         |          | 15,33   | w       |
|     |        |            |                                                                                                    |          |         |            |         |          |         |            |         |          |         |         |
|     | cabine | et 1       |                                                                                                    |          | cabine  | et 2       |         |          | cabine  | et 3       |         |          | cabine  | et 4    |
| A1  | off    | 0,00 kW    | cabinet 2           kW         A1         off         0,00 kW           kW         A2         on         1,54 kW |          |         |            |         | A1       | on      | 1,54 kW    |         | A1       | on      | 1,54 kW |
| A2  | on     | 1,54 kW    | Cabinet 2           A1         off         0,00 kW           A2         on         1,54 kW                       |          |         |            | A2      | on       | 1,54 kW |            | A2      | on       | 1,54 kW |         |
| A3  | off    | 0,00 kW    |                                                                                                    | A3       | off     | 0,00 kW    |         | A3       | on      | 1,54 kW    |         | A3       | on      | 1,54 kW |
| A4  | on     | 1,54 kW    |                                                                                                    | A4       | on      | 1,54 kW    |         | A4       | on      | 1,54 kW    |         | A4       | on      | 1,54 kW |
| A5  | on     | 1,54 kW    |                                                                                                    | A5       | on      | 1,54 kW    |         | A5       | on      | 1,54 kW    |         | A5       | on      | 1,54 kW |
| A6  | off    | 0,00 kW    |                                                                                                    | A6       | off     | 0,00 kW    |         | A6       | on      | 1,54 kW    |         | A6       | on      | 1,54 kW |
| A7  | on     | 1,54 kW    |                                                                                                    | A7       | on      | 1,54 kW    |         | A7       | on      | 1,54 kW    |         | A7       | on      | 1,54 kW |
| A8  | on     | 1,54 kW    | kW A8 on 1,54 kW                                                                                                 |          | 1,54 kW |            | A8      | on       | 1,54 kW |            | A8      | on       | 1,54 kW |         |
| A9  | on     | 1,54 kW    | 4 kW A9 on 1,54 kW                                                                                               |          |         | A9         | on      | 1,54 kW  |         | A9         | on      | 1,54 kW  |         |         |
| A10 | on     | 1,54 kW    |                                                                                                    | A10      | on      | 1,54 kW    |         | A10      | on      | 1,54 kW    |         | A10      | on      | 1,54 kW |

|     |                                                                                                    |            |         |        |       | Pout C     | 1-4: 49 | ,95 kW   | 1     |            |         |          |       |         |  |
|-----|----------------------------------------------------------------------------------------------------|------------|---------|--------|-------|------------|---------|----------|-------|------------|---------|----------|-------|---------|--|
|     |                                                                                                    |            |         |        |       | reject loa | d C1-4  | : 0,00 k | W     |            |         |          |       |         |  |
|     |                                                                                                    | Pout C     | 1-2: 24 | ,98 kW | 1     |            |         |          |       | Pout C     | 3-4: 24 | ,98 kW   | 1     |         |  |
|     |                                                                                                    | reject loa | d C1-2  | : 1,00 | W     |            |         |          |       | reject loa | d C3-4  | : 0,00 k | W     |         |  |
|     | 8,00 k                                                                                                    | w          |         |        | 17,99 | kW         |         |          | 12,49 | κW         |         |          | 12,49 | W       |  |
|     |                                                                                                    |            |         |        |       |            |         |          |       |            |         |          |       |         |  |
|     | cabinet 1         cabinet 2         cabinet 3         cabinet 4           A1         off         0,00 kW         A1         on         1,50 kW         A1         off         0,00 kW         A1         off         0,00 kW         A1         0         0,00 kW |            |         |        |       |            |         |          |       |            |         |          |       |         |  |
| A1  | off                                                                                                    | 0,00 kW    |         | A1     | on    | 1,50 kW    |         | A1       | off   | 0,00 kW    |         | A1       | off   | 0,00 kW |  |
| A2  | on                                                                                                    | 1,50 kW    |         | A2     | on    | 1,50 kW    |         | A2       | on    | 1,50 kW    |         | A2       | on    | 1,50 kW |  |
| A3  | on                                                                                                    | 1,50 kW    |         | A3     | on    | 1,50 kW    |         | A3       | on    | 1,50 kW    |         | A3       | on    | 1,50 kW |  |
| A4  | off                                                                                                    | 0,00 kW    |         | A4     | on    | 1,50 kW    |         | A4       | on    | 1,50 kW    |         | A4       | on    | 1,50 kW |  |
| A5  | on                                                                                                    | 1,50 kW    |         | A5     | on    | 1,50 kW    |         | A5       | on    | 1,50 kW    |         | A5       | on    | 1,50 kW |  |
| A6  | on                                                                                                    | 1,50 kW    |         | A6     | on    | 1,50 kW    |         | A6       | on    | 1,50 kW    |         | A6       | on    | 1,50 kW |  |
| A7  | off                                                                                                    | 0,00 kW    |         | A7     | on    | 1,50 kW    |         | A7       | off   | 0,00 kW    |         | A7       | off   | 0,00 kW |  |
| A8  | on                                                                                                    | 1,50 kW    |         | A8     | on    | 1,50 kW    |         | A8       | on    | 1,50 kW    |         | A8       | on    | 1,50 kW |  |
| A9  | on                                                                                                    | 1,50 kW    |         | A9     | on    | 1,50 kW    |         | A9       | on    | 1,50 kW    |         | A9       | on    | 1,50 kW |  |
| A10 | off                                                                                                    | 0,00 kW    |         | A10    | on    | 1,50 kW    |         | A10      | on    | 1,50 kW    |         | A10      | on    | 1,50 kW |  |
| A11 | on                                                                                                    | 1,50 kW    |         | A11    | on    | 1,50 kW    |         | A11      | on    | 1,50 kW    |         | A11      | on    | 1,50 kW |  |
| A12 | on                                                                                                    | 1,50 kW    |         | A12    | on    | 1,50 kW    |         | A12      | on    | 1,50 kW    |         | A12      | on    | 1,50 kW |  |
| 1 1 |                                                                                                    |            |         |        |       |            |         |          |       |            |         |          |       |         |  |

### Table 11: THU9evo (48) - reject load 1-2

Back to procedure

### Table 12: THU9evo (48) - reject load 3-4

|     |        |            |         |        |                                                                                                    | Pout C     | 1-4: 49 | ,95 kW   | 1      |            |         |          |        |         |
|-----|--------|------------|---------|--------|----------------------------------------------------------------------------------------------------|------------|---------|----------|--------|------------|---------|----------|--------|---------|
|     |        |            |         |        |                                                                                                    | reject loa | d C1-4  | : 0,00 k | W      |            |         |          |        |         |
|     |        | Pout C     | 1-2: 24 | ,98 kW | 1                                                                                                    |            |         |          |        | Pout C     | 3-4: 24 | ,98 kW   | 1      |         |
|     |        | reject loa | d C1-2  | : 0,00 | <w< th=""><th></th><th></th><th></th><th></th><th>reject loa</th><th>d C3-4</th><th>: 1,00 k</th><th>W</th><th></th></w<> |            |         |          |        | reject loa | d C3-4  | : 1,00 k | W      |         |
|     | 12,49  | W          |         |        | 12,49                                                                                                    | ٨W         |         |          | 8,00 k | W          |         |          | 17,99  | w       |
|     |        |            |         |        |                                                                                                    |            |         |          |        |            |         |          |        |         |
|     | cabine | et 1       |         |        | cabine                                                                                                    | et 2       |         |          | cabine | et 3       |         |          | cabine | et 4    |
| A1  | off    | 0,00 kW    |         | A1     | off                                                                                                    | 0,00 kW    |         | A1       | off    | 0,00 kW    |         | A1       | on     | 1,50 kW |
| A2  | on     | 1,50 kW    |         | A2     | on                                                                                                    | 1,50 kW    |         | A2       | on     | 1,50 kW    |         | A2       | on     | 1,50 kW |
| A3  | on     | 1,50 kW    |         | A3     | on                                                                                                    | 1,50 kW    |         | A3       | on     | 1,50 kW    |         | A3       | on     | 1,50 kW |
| A4  | on     | 1,50 kW    |         | A4     | on                                                                                                    | 1,50 kW    |         | A4       | off    | 0,00 kW    |         | A4       | on     | 1,50 kW |
| A5  | on     | 1,50 kW    |         | A5     | on                                                                                                    | 1,50 kW    |         | A5       | on     | 1,50 kW    |         | A5       | on     | 1,50 kW |
| A6  | on     | 1,50 kW    |         | A6     | on                                                                                                    | 1,50 kW    |         | A6       | on     | 1,50 kW    |         | A6       | on     | 1,50 kW |
| A7  | off    | 0,00 kW    |         | A7     | off                                                                                                    | 0,00 kW    |         | A7       | off    | 0,00 kW    |         | A7       | on     | 1,50 kW |
| A8  | on     | 1,50 kW    |         | A8     | on                                                                                                    | 1,50 kW    |         | A8       | on     | 1,50 kW    |         | A8       | on     | 1,50 kW |
| A9  | on     | 1,50 kW    |         | A9     | on                                                                                                    | 1,50 kW    |         | A9       | on     | 1,50 kW    |         | A9       | on     | 1,50 kW |
| A10 | on     | 1,50 kW    |         | A10    | on                                                                                                    | 1,50 kW    |         | A10      | off    | 0,00 kW    |         | A10      | on     | 1,50 kW |
| A11 | on     | 1,50 kW    |         | A11    | on                                                                                                    | 1,50 kW    |         | A11      | on     | 1,50 kW    |         | A11      | on     | 1,50 kW |
| A12 | on     | 1,50 kW    |         | A12    | on                                                                                                    | 1,50 kW    |         | A12      | on     | 1,50 kW    |         | A12      | on     | 1,50 kW |

Back to procedure

### Table 13: THU9evo (48) - reject load 1-4

|     |       |            |                |                |        | Pout C     | 1-4: 55 | ,06 kW   | 1       |            |         |          |         |         |
|-----|-------|------------|----------------|----------------|--------|------------|---------|----------|---------|------------|---------|----------|---------|---------|
|     |       |            |                |                |        | reject loa | d C1-4  | : 1,12 k | W       |            |         |          |         |         |
|     |       | Pout C     | 1-2: 20        | ),23 kW        | 1      |            |         |          |         | Pout C     | 3-4: 35 | ,98 kW   | 1       |         |
|     |       | reject loa | d C1-2         | : 0,00 k       | W      |            |         |          |         | reject loa | d C3-4  | : 0,00 k | W       |         |
|     | 10,12 | kW         |                |                | 10,12  | kW         |         |          | 17,99   | kW         |         |          | 17,99 l | w       |
|     |       |            |                |                |        |            |         |          |         |            |         |          |         |         |
|     | cabin | et 1       |                |                | cabine | et 2       |         |          | cabine  | et 3       |         |          | cabine  | et 4    |
| A1  | off   | 0,00 kW    |                | A1             | off    | 0,00 kW    |         | A1       | on      | 1,50 kW    |         | A1       | on      | 1,50 kW |
| A2  | on    | 1,50 kW    |                | A2             | on     | 1,50 kW    |         | A2       | on      | 1,50 kW    |         | A2       | on      | 1,50 kW |
| A3  | on    | 1,50 kW    |                | A3             | on     | 1,50 kW    |         | A3       | on      | 1,50 kW    |         | A3       | on      | 1,50 kW |
| A4  | off   | 0,00 kW    |                | A4             | off    | 0,00 kW    |         | A4       | on      | 1,50 kW    |         | A4       | on      | 1,50 kW |
| A5  | on    | 1,50 kW    |                | A5             | on     | 1,50 kW    |         | A5       | on      | 1,50 kW    |         | A5       | on      | 1,50 kW |
| A6  | on    | 1,50 kW    |                | A6             | on     | 1,50 kW    |         | A6       | on      | 1,50 kW    |         | A6       | on      | 1,50 kW |
| A7  | off   | 0,00 kW    |                | A7             | off    | 0,00 kW    |         | A7       | on      | 1,50 kW    |         | A7       | on      | 1,50 kW |
| A8  | on    | 1,50 kW    |                | A8             | on     | 1,50 kW    |         | A8       | on      | 1,50 kW    |         | A8       | on      | 1,50 kW |
| A9  | on    | 1,50 kW    | A9 on 1,50 kW  |                |        | A9         | on      | 1,50 kW  |         | A9         | on      | 1,50 kW  |         |         |
| A10 | on    | 1,50 kW    | A10 on 1,50 kW |                |        |            | A10     | on       | 1,50 kW |            | A10     | on       | 1,50 kW |         |
| A11 | on    | 1,50 kW    |                | A11 on 1,50 kW |        |            |         | A11      | on      | 1,50 kW    |         | A11      | on      | 1,50 kW |
| A12 | on    | 1,50 kW    |                | A12            | on     | 1,50 kW    |         | A12      | on      | 1,50 kW    |         | A12      | on      | 1,50 kW |

### Table 14: THU9evo (60) - reject load 1-2

|     |        |            |         |         |                                                                                                    |            |               |        | Pout C     | 1-6: 57 | ,34 kW    | 1      |            |         |          |           |             |     |        |         |
|-----|--------|------------|---------|---------|----------------------------------------------------------------------------------------------------|------------|---------------|--------|------------|---------|-----------|--------|------------|---------|----------|-----------|-------------|-----|--------|---------|
|     |        |            |         |         |                                                                                                    |            |               |        | reject loa | d C1-6  | 5: 0,00 k | W      |            |         |          |           |             |     |        |         |
|     |        |            |         | Ροι     | ıt C1-3: 2                                                                                                    | 8,68 kW    |               |        |            |         |           |        |            |         | Pou      | t C4-6: 2 | 28,68 kW    |     |        |         |
|     |        |            |         | reject  | load C1-                                                                                                    | 3: 0,00 kW |               |        |            |         |           |        |            |         | reject   | load C4   | -6: 0,00 kW |     |        |         |
|     |        | Pout C     | 1-2: 19 | 9,11 kW | /                                                                                                    |            |               |        |            |         |           |        | Pout C     | 4-5: 19 | ,11 kW   | 1         |             |     |        |         |
|     |        | reject loa | ad C1-2 | 2: 1,15 | <w< td=""><td></td><td></td><td></td><td></td><td></td><td></td><td></td><td>reject loa</td><td>d C4-5</td><td>: 0,00 k</td><td>W</td><td></td><td></td><td></td><td></td></w<> |            |               |        |            |         |           |        | reject loa | d C4-5  | : 0,00 k | W         |             |     |        |         |
|     | 5,44 k | W          |         |         | 14,83                                                                                                    | kW         |               | 9,56 k | W          |         |           | 9,56 k | W          |         |          | 9,56 k    | W           |     | 9,56 k | W       |
|     |        |            |         |         |                                                                                                    |            |               |        |            |         |           |        |            |         |          |           |             |     |        |         |
|     | cabin  | et 1       |         |         | cabine                                                                                                    | et 2       |               | cabin  | et 3       |         |           | cabine | et 4       |         |          | cabin     | et 5        |     | cabin  | et 6    |
| A1  | off    | 0,00 kW    |         | A1      | on                                                                                                    | 1,49 kW    | A1            | off    | 0,00 kW    |         | A1        | off    | 0,00 kW    |         | A1       | off       | 0,00 kW     | A1  | off    | 0,00 kW |
| A2  | on     | 1,49 kW    |         | A2      | on                                                                                                    | 1,49 kW    | A2            | on     | 1,49 kW    |         | A2        | on     | 1,49 kW    |         | A2       | on        | 1,49 kW     | A2  | on     | 1,49 kW |
| A3  | off    | 0,00 kW    |         | A3      | on                                                                                                    | 1,49 kW    | A3            | on     | 1,49 kW    |         | A3        | on     | 1,49 kW    |         | A3       | on        | 1,49 kW     | A3  | on     | 1,49 kW |
| A4  | on     | 1,49 kW    |         | A4      | on                                                                                                    | 1,49 kW    | A4            | on     | 1,49 kW    |         | A4        | on     | 1,49 kW    |         | A4       | on        | 1,49 kW     | A4  | on     | 1,49 kW |
| A5  | on     | 1,49 kW    |         | A5      | on                                                                                                    | 1,49 kW    | A5            | on     | 1,49 kW    |         | A5        | on     | 1,49 kW    |         | A5       | on        | 1,49 kW     | A5  | on     | 1,49 kW |
| A6  | off    | 0,00 kW    |         | A6      | on                                                                                                    | 1,49 kW    | A6            | off    | 0,00 kW    |         | A6        | off    | 0,00 kW    |         | A6       | off       | 0,00 kW     | A6  | off    | 0,00 kW |
| A7  | on     | 1,49 kW    |         | A7      | on                                                                                                    | 1,49 kW    | A7 on 1,49 kW |        |            |         | A7        | on     | 1,49 kW    |         | A7       | on        | 1,49 kW     | A7  | on     | 1,49 kW |
| A8  | off    | 0,00 kW    |         | A8      | on                                                                                                    | 1,49 kW    | A8            | on     | 1,49 kW    |         | A8        | on     | 1,49 kW    |         | A8       | on        | 1,49 kW     | A8  | on     | 1,49 kW |
| A9  | on     | 1,49 kW    |         | A9      | on                                                                                                    | 1,49 kW    | A9            | on     | 1,49 kW    |         | A9        | on     | 1,49 kW    |         | A9       | on        | 1,49 kW     | A9  | on     | 1,49 kW |
| A10 | on     | 1,49 kW    |         | A10     | on                                                                                                    | 1,49 kW    | A10           | on     | 1,49 kW    |         | A10       | on     | 1,49 kW    |         | A10      | on        | 1,49 kW     | A10 | on     | 1,49 kW |

Back to procedure

### Table 15: THU9evo (60) - reject load 4-5

|     |        |            |         |          |            |             |               |        | Pout C     | 1-6: 57 | ,34 kW   | 1      |            |         |          |           |             |     |        |         |
|-----|--------|------------|---------|----------|------------|-------------|---------------|--------|------------|---------|----------|--------|------------|---------|----------|-----------|-------------|-----|--------|---------|
|     |        |            |         |          |            |             |               |        | reject loa | d C1-6  | : 0,00 k | W      |            |         |          |           |             |     |        |         |
|     |        |            |         | Ροι      | it C1-3: 2 | 28,68 kW    |               |        |            |         |          |        |            |         | Pou      | t C4-6: 2 | 28,68 kW    |     |        |         |
|     |        |            |         | reject   | load C1    | -3: 0,00 kW |               |        |            |         |          |        |            |         | reject   | load C4   | -6: 0,00 kW |     |        |         |
|     |        | Pout C     | 1-2: 19 | ),11 kW  | 1          |             |               |        |            |         |          |        | Pout C     | 4-5: 19 | ,11 kW   | 1         |             |     |        |         |
|     |        | reject loa | ad C1-2 | : 0,00 l | kW         |             |               |        |            |         |          |        | reject loa | d C4-5  | : 1,15 k | W         |             |     |        |         |
|     | 9,56 k | w          |         |          | 9,56 k     | W           |               | 9,56 k | W          |         |          | 5,44 k | W          |         |          | 14,83     | kW          |     | 9,56 k | w       |
|     |        |            |         |          |            |             |               |        |            |         |          |        |            |         |          |           |             |     |        |         |
|     | cabine | et 1       |         |          | cabin      | et 2        |               | cabine | et 3       |         |          | cabine | et 4       |         |          | cabin     | et 5        |     | cabin  | et 6    |
| A1  | off    | 0,00 kW    |         | A1       | off        | 0,00 kW     | A1            | off    | 0,00 kW    |         | A1       | off    | 0,00 kW    |         | A1       | on        | 1,49 kW     | A1  | off    | 0,00 kW |
| A2  | on     | 1,49 kW    |         | A2       | on         | 1,49 kW     | A2            | on     | 1,49 kW    |         | A2       | on     | 1,49 kW    |         | A2       | on        | 1,49 kW     | A2  | on     | 1,49 kW |
| A3  | on     | 1,49 kW    |         | A3       | on         | 1,49 kW     | A3            | on     | 1,49 kW    |         | A3       | off    | 0,00 kW    |         | A3       | on        | 1,49 kW     | A3  | on     | 1,49 kW |
| A4  | on     | 1,49 kW    |         | A4       | on         | 1,49 kW     | A4            | on     | 1,49 kW    |         | A4       | on     | 1,49 kW    |         | A4       | on        | 1,49 kW     | A4  | on     | 1,49 kW |
| A5  | on     | 1,49 kW    |         | A5       | on         | 1,49 kW     | A5            | on     | 1,49 kW    |         | A5       | on     | 1,49 kW    |         | A5       | on        | 1,49 kW     | A5  | on     | 1,49 kW |
| A6  | off    | 0,00 kW    |         | A6       | off        | 0,00 kW     | A6            | off    | 0,00 kW    |         | A6       | off    | 0,00 kW    |         | A6       | on        | 1,49 kW     | A6  | off    | 0,00 kW |
| A7  | on     | 1,49 kW    |         | A7       | on         | 1,49 kW     | A7 on 1,49 kW |        |            |         | A7       | on     | 1,49 kW    |         | A7       | on        | 1,49 kW     | A7  | on     | 1,49 kW |
| A8  | on     | 1,49 kW    |         | A8       | on         | 1,49 kW     | A8            | on     | 1,49 kW    |         | A8       | off    | 0,00 kW    |         | A8       | on        | 1,49 kW     | A8  | on     | 1,49 kW |
| A9  | on     | 1,49 kW    |         | A9       | on         | 1,49 kW     | A9            | on     | 1,49 kW    |         | A9       | on     | 1,49 kW    |         | A9       | on        | 1,49 kW     | A9  | on     | 1,49 kW |
| A10 | on     | 1,49 kW    |         | A10      | on         | 1,49 kW     | A10           | on     | 1,49 kW    |         | A10      | on     | 1,49 kW    |         | A10      | on        | 1,49 kW     | A10 | on     | 1,49 kW |

Back to procedure

### Table 16: THU9evo (60) - reject load 1-3

|     |        |            |         |          |            |             |               |        | Pout C     | 1-6: 73 | ,07 kW    | 1      |            |         |          |           |             |     |        |         |
|-----|--------|------------|---------|----------|------------|-------------|---------------|--------|------------|---------|-----------|--------|------------|---------|----------|-----------|-------------|-----|--------|---------|
|     |        |            |         |          |            |             |               |        | reject loa | d C1-6  | 5: 0,00 k | W      |            |         |          |           |             |     |        |         |
|     |        |            |         | Ροι      | it C1-3: 3 | 86,35 kW    |               |        |            |         |           |        |            |         | Pou      | t C4-6: 3 | 86,73 kW    |     |        |         |
|     |        |            |         | reject   | load C1    | -3: 0,82 kW |               |        |            |         |           |        |            |         | reject   | load C4   | -6: 0,00 kW |     |        |         |
|     |        | Pout C     | 1-2: 29 | ,65 kW   | /          |             |               |        |            |         |           |        | Pout C     | 4-5: 24 | ,48 kW   | 1         |             |     |        |         |
|     |        | reject loa | nd C1-2 | : 0,00 l | kW         |             |               |        |            |         |           |        | reject loa | d C4-5  | : 0,00 k | W         |             |     |        |         |
|     | 14,83  | kW         |         |          | 14,83      | kW          |               | 7,51 k | W          |         |           | 12,24  | kW         |         |          | 12,24     | kW          |     | 12,24  | kW      |
|     |        |            | _       |          |            |             |               |        |            |         |           |        |            |         |          |           |             |     |        |         |
|     | cabine | et 1       |         |          | cabin      | et 2        |               | cabine | et 3       |         |           | cabine | et 4       |         |          | cabin     | et 5        |     | cabine | et 6    |
| A1  | on     | 1,49 kW    |         | A1       | on         | 1,49 kW     | A1            | off    | 0,00 kW    |         | A1        | off    | 0,00 kW    |         | A1       | off       | 0,00 kW     | A1  | off    | 0,00 kW |
| A2  | on     | 1,49 kW    |         | A2       | on         | 1,49 kW     | A2            | on     | 1,49 kW    |         | A2        | on     | 1,49 kW    |         | A2       | on        | 1,49 kW     | A2  | on     | 1,49 kW |
| A3  | on     | 1,49 kW    |         | A3       | on         | 1,49 kW     | A3            | off    | 0,00 kW    |         | A3        | on     | 1,49 kW    |         | A3       | on        | 1,49 kW     | A3  | on     | 1,49 kW |
| A4  | on     | 1,49 kW    |         | A4       | on         | 1,49 kW     | A4            | on     | 1,49 kW    |         | A4        | on     | 1,49 kW    |         | A4       | on        | 1,49 kW     | A4  | on     | 1,49 kW |
| A5  | on     | 1,49 kW    |         | A5       | on         | 1,49 kW     | A5            | on     | 1,49 kW    |         | A5        | on     | 1,49 kW    |         | A5       | on        | 1,49 kW     | A5  | on     | 1,49 kW |
| A6  | on     | 1,49 kW    |         | A6       | on         | 1,49 kW     | A6            | off    | 0,00 kW    |         | A6        | on     | 1,49 kW    |         | A6       | on        | 1,49 kW     | A6  | on     | 1,49 kW |
| A7  | on     | 1,49 kW    |         | A7       | on         | 1,49 kW     | A7 on 1,49 kW |        |            |         | A7        | on     | 1,49 kW    |         | A7       | on        | 1,49 kW     | A7  | on     | 1,49 kW |
| A8  | on     | 1,49 kW    |         | A8       | on         | 1,49 kW     | A8            | on     | 1,49 kW    |         | A8        | on     | 1,49 kW    |         | A8       | on        | 1,49 kW     | A8  | on     | 1,49 kW |
| A9  | on     | 1,49 kW    |         | A9       | on         | 1,49 kW     | A9            | on     | 1,49 kW    |         | A9        | on     | 1,49 kW    |         | A9       | on        | 1,49 kW     | A9  | on     | 1,49 kW |
| A10 | on     | 1,49 kW    |         | A10      | on         | 1,49 kW     | A10           | on     | 1,49 kW    |         | A10       | on     | 1,49 kW    |         | A10      | on        | 1,49 kW     | A10 | on     | 1,49 kW |

### Table 17: THU9evo (60) - reject load 4-6

|     |        |            |         |           |            |            |               |        | Pout C     | 1-6: 73 | ,07 kW    | 1      |            |         |          |           |             |     |        |         |
|-----|--------|------------|---------|-----------|------------|------------|---------------|--------|------------|---------|-----------|--------|------------|---------|----------|-----------|-------------|-----|--------|---------|
|     |        |            |         |           |            |            |               |        | reject loa | d C1-6  | 5: 0,00 k | W      |            |         |          |           |             |     |        |         |
|     |        |            |         | Ροι       | ıt C1-3: 3 | 6,73 kW    |               |        |            |         |           |        |            |         | Pou      | t C4-6: 3 | 86,35 kW    |     |        |         |
|     |        |            |         | reject    | load C1-   | 3: 0,00 kW |               |        |            |         |           |        |            |         | reject   | load C4   | -6: 0,82 kW |     |        |         |
|     |        | Pout C     | 1-2: 24 | 1,48 kW   | /          |            |               |        |            |         |           |        | Pout C     | 4-5: 29 | ,65 kW   |           |             |     |        |         |
|     |        | reject loa | d C1-2  | 2: 0,00 l | W          |            |               |        |            |         |           |        | reject loa | d C4-5  | : 0,00 k | W         |             |     |        |         |
|     | 12,24  | kW         |         |           | 12,24      | kW         |               | 12,24  | kW         |         |           | 14,83  | κW         |         |          | 14,83     | kW          |     | 7,51 k | w       |
|     |        |            |         |           |            |            |               |        |            |         |           |        |            |         |          |           |             |     |        |         |
|     | cabine | et 1       |         |           | cabine     | et 2       |               | cabine | et 3       |         |           | cabine | et 4       |         |          | cabin     | et 5        |     | cabin  | et 6    |
| A1  | off    | 0,00 kW    |         | A1        | off        | 0,00 kW    | A1            | off    | 0,00 kW    |         | A1        | on     | 1,49 kW    |         | A1       | on        | 1,49 kW     | A1  | off    | 0,00 kW |
| A2  | on     | 1,49 kW    |         | A2        | on         | 1,49 kW    | A2            | on     | 1,49 kW    |         | A2        | on     | 1,49 kW    |         | A2       | on        | 1,49 kW     | A2  | on     | 1,49 kW |
| A3  | on     | 1,49 kW    |         | A3        | on         | 1,49 kW    | A3            | on     | 1,49 kW    |         | A3        | on     | 1,49 kW    |         | A3       | on        | 1,49 kW     | A3  | off    | 0,00 kW |
| A4  | on     | 1,49 kW    |         | A4        | on         | 1,49 kW    | A4            | on     | 1,49 kW    |         | A4        | on     | 1,49 kW    |         | A4       | on        | 1,49 kW     | A4  | on     | 1,49 kW |
| A5  | on     | 1,49 kW    |         | A5        | on         | 1,49 kW    | A5            | on     | 1,49 kW    |         | A5        | on     | 1,49 kW    |         | A5       | on        | 1,49 kW     | A5  | on     | 1,49 kW |
| A6  | on     | 1,49 kW    |         | A6        | on         | 1,49 kW    | A6            | on     | 1,49 kW    |         | A6        | on     | 1,49 kW    |         | A6       | on        | 1,49 kW     | A6  | off    | 0,00 kW |
| A7  | on     | 1,49 kW    |         | A7        | on         | 1,49 kW    | A7 on 1,49 kW |        |            |         | A7        | on     | 1,49 kW    |         | A7       | on        | 1,49 kW     | A7  | on     | 1,49 kW |
| A8  | on     | 1,49 kW    |         | A8        | on         | 1,49 kW    | A8 on 1,49 kW |        |            |         | A8        | on     | 1,49 kW    |         | A8       | on        | 1,49 kW     | A8  | on     | 1,49 kW |
| A9  | on     | 1,49 kW    |         | A9        | on         | 1,49 kW    | A9            | on     | 1,49 kW    |         | A9        | on     | 1,49 kW    |         | A9       | on        | 1,49 kW     | A9  | on     | 1,49 kW |
| A10 | on     | 1,49 kW    |         | A10       | on         | 1,49 kW    | A10           | on     | 1,49 kW    |         | A10       | on     | 1,49 kW    |         | A10      | on        | 1,49 kW     | A10 | on     | 1,49 kW |

Back to procedure

### Table 18: THU9evo (60) - reject load 1-6

|     |        |            |         |          |            |            |               |        | Pout C     | 1-6: 72 | 2,29 kW   |       |            |         |          |           |             |     |        |         |
|-----|--------|------------|---------|----------|------------|------------|---------------|--------|------------|---------|-----------|-------|------------|---------|----------|-----------|-------------|-----|--------|---------|
|     |        |            |         |          |            |            |               |        | reject loa | d C1-6  | 5: 0,86 k | W     |            |         |          |           |             |     |        |         |
|     |        |            |         | Ροι      | it C1-3: 2 | 8,68 kW    |               |        |            |         |           |       |            |         | Pou      | t C4-6: 4 | 14,50 kW    |     |        |         |
|     |        |            |         | reject   | load C1    | 3: 0,00 kW |               |        |            |         |           |       |            |         | reject   | load C4   | -6: 0,00 kW |     |        |         |
|     |        | Pout C     | 1-2: 19 | ),11 kW  | 1          |            |               |        |            |         |           |       | Pout C     | 4-5: 29 | ,65 kW   | ,         |             |     |        |         |
|     |        | reject loa | nd C1-2 | : 0,00 l | kW         |            |               |        |            |         |           |       | reject loa | nd C4-5 | : 0,00 k | W         |             |     |        |         |
|     | 9,56 k | w          |         |          | 9,56 k     | W          |               | 9,56 k | W          |         |           | 14,83 | kW         |         |          | 14,83     | kW          |     | 14,83  | ٨W      |
|     |        |            |         |          |            |            |               |        |            |         |           |       |            |         |          |           |             |     |        |         |
|     | cabine | et 1       |         |          | cabin      | et 2       |               | cabine | et 3       |         |           | cabin | et 4       |         |          | cabin     | et 5        |     | cabine | et 6    |
| A1  | off    | 0,00 kW    |         | A1       | off        | 0,00 kW    | A1            | off    | 0,00 kW    |         | A1        | on    | 1,49 kW    |         | A1       | on        | 1,49 kW     | A1  | on     | 1,49 kW |
| A2  | on     | 1,49 kW    |         | A2       | on         | 1,49 kW    | A2            | on     | 1,49 kW    |         | A2        | on    | 1,49 kW    |         | A2       | on        | 1,49 kW     | A2  | on     | 1,49 kW |
| A3  | on     | 1,49 kW    |         | A3       | on         | 1,49 kW    | A3            | on     | 1,49 kW    |         | A3        | on    | 1,49 kW    |         | A3       | on        | 1,49 kW     | A3  | on     | 1,49 kW |
| A4  | on     | 1,49 kW    |         | A4       | on         | 1,49 kW    | A4            | on     | 1,49 kW    |         | A4        | on    | 1,49 kW    |         | A4       | on        | 1,49 kW     | A4  | on     | 1,49 kW |
| A5  | on     | 1,49 kW    |         | A5       | on         | 1,49 kW    | A5            | on     | 1,49 kW    |         | A5        | on    | 1,49 kW    |         | A5       | on        | 1,49 kW     | A5  | on     | 1,49 kW |
| A6  | off    | 0,00 kW    |         | A6       | off        | 0,00 kW    | A6            | off    | 0,00 kW    |         | A6        | on    | 1,49 kW    |         | A6       | on        | 1,49 kW     | A6  | on     | 1,49 kW |
| A7  | on     | 1,49 kW    |         | A7       | on         | 1,49 kW    | A7 on 1,49 kW |        |            |         | A7        | on    | 1,49 kW    |         | A7       | on        | 1,49 kW     | A7  | on     | 1,49 kW |
| A8  | on     | 1,49 kW    |         | A8       | on         | 1,49 kW    | A8 on 1,49 kW |        |            |         | A8        | on    | 1,49 kW    |         | A8       | on        | 1,49 kW     | A8  | on     | 1,49 kW |
| A9  | on     | 1,49 kW    |         | A9       | on         | 1,49 kW    | A9            | on     | 1,49 kW    |         | A9        | on    | 1,49 kW    |         | A9       | on        | 1,49 kW     | A9  | on     | 1,49 kW |
| A10 | on     | 1,49 kW    |         | A10      | on         | 1,49 kW    | A10           | on     | 1,49 kW    |         | A10       | on    | 1,49 kW    |         | A10      | on        | 1,49 kW     | A10 | on     | 1,49 kW |

### Table 19: THU9evo (72) - reject load 1-2

|                           | Pout C1-6: 73,96 kW       |         |  |      |    |           |  |     |       |                           |        |                           |         |         |      |     |       |         |      |          |     |         |  |
|---------------------------|---------------------------|---------|--|------|----|-----------|--|-----|-------|---------------------------|--------|---------------------------|---------|---------|------|-----|-------|---------|------|----------|-----|---------|--|
|                           |                           |         |  |      |    |           |  |     |       | reject loa                | d C1-6 | 5: 0,00 k                 | W       |         |      |     |       |         |      |          |     |         |  |
|                           | Pout C1-3: 36,99 kW       |         |  |      |    |           |  |     |       |                           |        | Pout C4-6: 36,99 kW       |         |         |      |     |       |         |      |          |     |         |  |
|                           | reject load C1-3: 0,00 kW |         |  |      |    |           |  |     |       |                           |        | reject load C4-6: 0,00 kW |         |         |      |     |       |         |      |          |     |         |  |
| Pout C1-2: 24,65 kW       |                           |         |  |      |    |           |  |     |       | Pout C4-5: 24,65 kW       |        |                           |         |         |      |     |       |         |      |          |     |         |  |
| reject load C1-2: 0,99 kW |                           |         |  |      |    |           |  |     |       | reject load C4-5: 0,00 kW |        |                           |         |         |      |     |       |         |      |          |     |         |  |
| 7,89 kW 17,75 kW          |                           |         |  |      |    | kW        |  |     | 12,33 | kW                        |        |                           | 12,33 l | ٨W      |      |     | 12,33 | kW      |      | 12,33 kW |     |         |  |
|                           |                           |         |  |      |    |           |  |     |       |                           |        |                           |         |         |      |     |       |         |      |          |     |         |  |
|                           | cabinet 1 cabinet 2       |         |  | et 2 |    | cabinet 3 |  |     |       | cabinet 4                 |        |                           |         | cabin   | et 5 |     |       | cabin   | et 6 |          |     |         |  |
| A1                        | off                       | 0,00 kW |  | A1   | on | 1,48 kW   |  | A1  | off   | 0,00 kW                   |        | A1                        | off     | 0,00 kW |      | A1  | off   | 0,00 kW |      | A1       | off | 0,00 kW |  |
| A2                        | on                        | 1,48 kW |  | A2   | on | 1,48 kW   |  | A2  | on    | 1,48 kW                   |        | A2                        | on      | 1,48 kW |      | A2  | on    | 1,48 kW |      | A2       | on  | 1,48 kW |  |
| A3                        | on                        | 1,48 kW |  | A3   | on | 1,48 kW   |  | A3  | on    | 1,48 kW                   |        | A3                        | on      | 1,48 kW |      | A3  | on    | 1,48 kW |      | A3       | on  | 1,48 kW |  |
| A4                        | off                       | 0,00 kW |  | A4   | on | 1,48 kW   |  | A4  | on    | 1,48 kW                   |        | A4                        | on      | 1,48 kW |      | A4  | on    | 1,48 kW |      | A4       | on  | 1,48 kW |  |
| A5                        | on                        | 1,48 kW |  | A5   | on | 1,48 kW   |  | A5  | on    | 1,48 kW                   |        | A5                        | on      | 1,48 kW |      | A5  | on    | 1,48 kW |      | A5       | on  | 1,48 kW |  |
| A6                        | on                        | 1,48 kW |  | A6   | on | 1,48 kW   |  | A6  | on    | 1,48 kW                   |        | A6                        | on      | 1,48 kW |      | A6  | on    | 1,48 kW |      | A6       | on  | 1,48 kW |  |
| A7                        | off                       | 0,00 kW |  | A7   | on | 1,48 kW   |  | A7  | off   | 0,00 kW                   |        | A7                        | off     | 0,00 kW |      | A7  | off   | 0,00 kW |      | A7       | off | 0,00 kW |  |
| A8                        | on                        | 1,48 kW |  | A8   | on | 1,48 kW   |  | A8  | on    | 1,48 kW                   |        | A8                        | on      | 1,48 kW |      | A8  | on    | 1,48 kW |      | A8       | on  | 1,48 kW |  |
| A9                        | on                        | 1,48 kW |  | A9   | on | 1,48 kW   |  | A9  | on    | 1,48 kW                   |        | A9                        | on      | 1,48 kW |      | A9  | on    | 1,48 kW |      | A9       | on  | 1,48 kW |  |
| A10                       | off                       | 0,00 kW |  | A10  | on | 1,48 kW   |  | A10 | on    | 1,48 kW                   |        | A10                       | on      | 1,48 kW |      | A10 | on    | 1,48 kW |      | A10      | on  | 1,48 kW |  |
| A11                       | on                        | 1,48 kW |  | A11  | on | 1,48 kW   |  | A11 | on    | 1,48 kW                   |        | A11                       | on      | 1,48 kW |      | A11 | on    | 1,48 kW |      | A11      | on  | 1,48 kW |  |
| A12                       | on                        | 1,48 kW |  | A12  | on | 1,48 kW   |  | A12 | on    | 1,48 kW                   |        | A12                       | on      | 1,48 kW |      | A12 | on    | 1,48 kW |      | A12      | on  | 1,48 kW |  |

### Back to procedure

### Table 20: THU9evo (72) - reject load 4-5

|                           | Pout C1-6: 73,96 kW |         |  |           |     |         |           |       |     |                     |                           |                     |     |           |  |       |    |         |  |       |     |         |
|---------------------------|---------------------|---------|--|-----------|-----|---------|-----------|-------|-----|---------------------|---------------------------|---------------------|-----|-----------|--|-------|----|---------|--|-------|-----|---------|
|                           |                     |         |  |           |     |         |           |       |     | reject loa          | d C1-6                    | 5: 0,00 k           | W   |           |  |       |    |         |  |       |     |         |
|                           | Pout C1-3: 36,99 kW |         |  |           |     |         |           |       |     |                     |                           | Pout C4-6: 36,99 kW |     |           |  |       |    |         |  |       |     |         |
| reject load C1-3: 0,00 kW |                     |         |  |           |     |         |           |       |     |                     | reject load C4-6: 0,00 kW |                     |     |           |  |       |    |         |  |       |     |         |
| Pout C1-2: 24,65 kW       |                     |         |  |           |     |         |           |       |     | Pout C4-5: 24,65 kW |                           |                     |     |           |  |       |    |         |  |       |     |         |
| reject load C1-2: 0,00 kW |                     |         |  |           |     |         |           |       |     |                     | reject load C4-5: 0,99 kW |                     |     |           |  |       |    |         |  |       |     |         |
| 12,33 kW 12,33 kW         |                     |         |  |           |     |         |           | 12,33 | kW  |                     |                           | 7,89 k              | w   |           |  | 17,75 | kW |         |  | 12,33 | κW  |         |
|                           |                     |         |  |           |     |         |           |       |     |                     |                           |                     |     |           |  |       |    |         |  |       |     |         |
|                           | cabinet 1           |         |  | cabinet 2 |     |         | cabinet 3 |       |     |                     | cabinet 4                 |                     |     | cabinet 5 |  | et 5  |    | cabine  |  | et 6  |     |         |
| A1                        | off                 | 0,00 kW |  | A1        | off | 0,00 kW |           | A1    | off | 0,00 kW             |                           | A1                  | off | 0,00 kW   |  | A1    | on | 1,48 kW |  | A1    | off | 0,00 kW |
| A2                        | on                  | 1,48 kW |  | A2        | on  | 1,48 kW |           | A2    | on  | 1,48 kW             |                           | A2                  | on  | 1,48 kW   |  | A2    | on | 1,48 kW |  | A2    | on  | 1,48 kW |
| A3                        | on                  | 1,48 kW |  | A3        | on  | 1,48 kW |           | A3    | on  | 1,48 kW             |                           | A3                  | on  | 1,48 kW   |  | A3    | on | 1,48 kW |  | A3    | on  | 1,48 kW |
| A4                        | on                  | 1,48 kW |  | A4        | on  | 1,48 kW |           | A4    | on  | 1,48 kW             |                           | A4                  | off | 0,00 kW   |  | A4    | on | 1,48 kW |  | A4    | on  | 1,48 kW |
| A5                        | on                  | 1,48 kW |  | A5        | on  | 1,48 kW |           | A5    | on  | 1,48 kW             |                           | A5                  | on  | 1,48 kW   |  | A5    | on | 1,48 kW |  | A5    | on  | 1,48 kW |
| A6                        | on                  | 1,48 kW |  | A6        | on  | 1,48 kW |           | A6    | on  | 1,48 kW             |                           | A6                  | on  | 1,48 kW   |  | A6    | on | 1,48 kW |  | A6    | on  | 1,48 kW |
| A7                        | off                 | 0,00 kW |  | A7        | off | 0,00 kW |           | A7    | off | 0,00 kW             |                           | A7                  | off | 0,00 kW   |  | A7    | on | 1,48 kW |  | A7    | off | 0,00 kW |
| A8                        | on                  | 1,48 kW |  | A8        | on  | 1,48 kW |           | A8    | on  | 1,48 kW             |                           | A8                  | on  | 1,48 kW   |  | A8    | on | 1,48 kW |  | A8    | on  | 1,48 kW |
| A9                        | on                  | 1,48 kW |  | A9        | on  | 1,48 kW |           | A9    | on  | 1,48 kW             |                           | A9                  | on  | 1,48 kW   |  | A9    | on | 1,48 kW |  | A9    | on  | 1,48 kW |
| A10                       | on                  | 1,48 kW |  | A10       | on  | 1,48 kW |           | A10   | on  | 1,48 kW             |                           | A10                 | off | 0,00 kW   |  | A10   | on | 1,48 kW |  | A10   | on  | 1,48 kW |
| A11                       | on                  | 1,48 kW |  | A11       | on  | 1,48 kW |           | A11   | on  | 1,48 kW             |                           | A11                 | on  | 1,48 kW   |  | A11   | on | 1,48 kW |  | A11   | on  | 1,48 kW |
| A12                       | on                  | 1,48 kW |  | A12       | on  | 1,48 kW |           | A12   | on  | 1,48 kW             |                           | A12                 | on  | 1,48 kW   |  | A12   | on | 1,48 kW |  | A12   | on  | 1,48 kW |

### Back to procedure

### Table 21: THU9evo (72) - reject load 1-3

| Pout C1-6: 86,81 kW       |                           |         |  |           |    |         |           |        |                           |            |                     |                           |                     |         |           |     |     |         |          |        |      |         |  |  |
|---------------------------|---------------------------|---------|--|-----------|----|---------|-----------|--------|---------------------------|------------|---------------------|---------------------------|---------------------|---------|-----------|-----|-----|---------|----------|--------|------|---------|--|--|
|                           |                           |         |  |           |    |         |           |        |                           | reject loa | d C1-6              | : 0,02                    | W                   |         |           |     |     |         |          |        |      |         |  |  |
|                           | Pout C1-3: 42,10 kW       |         |  |           |    |         |           |        |                           |            |                     |                           | Pout C4-6: 44,76 kW |         |           |     |     |         |          |        |      |         |  |  |
|                           | reject load C1-3: 1,31 kW |         |  |           |    |         |           |        |                           |            |                     | reject load C4-6: 0,00 kW |                     |         |           |     |     |         |          |        |      |         |  |  |
| Pout C1-2: 35,50 kW       |                           |         |  |           |    |         |           |        |                           |            | Pout C4-5: 29.82 kW |                           |                     |         |           |     |     |         |          |        |      |         |  |  |
| reject load C1-2: 0,00 kW |                           |         |  |           |    |         |           |        | reject load C4-5: 0.00 kW |            |                     |                           |                     |         |           |     |     |         |          |        |      |         |  |  |
|                           | 17,75 kW 17,75 kW         |         |  |           |    |         |           | 7,89 k | W                         |            |                     | 14,92 I                   | kW                  |         | 14.92 kW  |     |     |         | 14.92 kW |        |      |         |  |  |
|                           |                           |         |  |           |    |         |           |        |                           |            |                     |                           |                     |         |           |     |     |         |          |        |      |         |  |  |
|                           | cabinet 1                 |         |  | cabinet 2 |    |         | cabinet 3 |        |                           |            | cabinet 4           |                           |                     |         | cabinet 5 |     |     |         |          | cabine | et 6 |         |  |  |
| A1                        | on                        | 1,48 kW |  | A1        | on | 1,48 kW |           | A1     | off                       | 0,00 kW    |                     | A1                        | off                 | 0,00 kW |           | A1  | off | 0,00 kW |          | A1     | off  | 0,00 kW |  |  |
| A2                        | on                        | 1,48 kW |  | A2        | on | 1,48 kW |           | A2     | on                        | 1,48 kW    |                     | A2                        | on                  | 1,48 kW |           | A2  | on  | 1,48 kW |          | A2     | on   | 1,48 kW |  |  |
| A3                        | on                        | 1,48 kW |  | A3        | on | 1,48 kW |           | A3     | on                        | 1,48 kW    |                     | A3                        | on                  | 1,48 kW |           | A3  | on  | 1,48 kW |          | A3     | on   | 1,48 kW |  |  |
| A4                        | on                        | 1,48 kW |  | A4        | on | 1,48 kW |           | A4     | off                       | 0,00 kW    |                     | A4                        | on                  | 1,48 kW |           | A4  | on  | 1,48 kW |          | A4     | on   | 1,48 kW |  |  |
| A5                        | on                        | 1,48 kW |  | A5        | on | 1,48 kW |           | A5     | on                        | 1,48 kW    |                     | A5                        | on                  | 1,48 kW |           | A5  | on  | 1,48 kW |          | A5     | on   | 1,48 kW |  |  |
| A6                        | on                        | 1,48 kW |  | A6        | on | 1,48 kW |           | A6     | on                        | 1,48 kW    |                     | A6                        | on                  | 1,48 kW |           | A6  | on  | 1,48 kW |          | A6     | on   | 1,48 kW |  |  |
| A7                        | on                        | 1,48 kW |  | A7        | on | 1,48 kW |           | A7     | off                       | 0,00 kW    |                     | A7                        | on                  | 1,48 kW |           | A7  | on  | 1,48 kW |          | A7     | on   | 1,48 kW |  |  |
| A8                        | on                        | 1,48 kW |  | A8        | on | 1,48 kW |           | A8     | on                        | 1,48 kW    |                     | A8                        | on                  | 1,48 kW |           | A8  | on  | 1,48 kW |          | A8     | on   | 1,48 kW |  |  |
| A9                        | on                        | 1,48 kW |  | A9        | on | 1,48 kW |           | A9     | on                        | 1,48 kW    |                     | A9                        | on                  | 1,48 kW |           | A9  | on  | 1,48 kW |          | A9     | on   | 1,48 kW |  |  |
| A10                       | on                        | 1,48 kW |  | A10       | on | 1,48 kW |           | A10    | off                       | 0,00 kW    |                     | A10                       | on                  | 1,48 kW |           | A10 | on  | 1,48 kW |          | A10    | on   | 1,48 kW |  |  |
| A11                       | on                        | 1,48 kW |  | A11       | on | 1,48 kW |           | A11    | on                        | 1,48 kW    |                     | A11                       | on                  | 1,48 kW |           | A11 | on  | 1,48 kW |          | A11    | on   | 1,48 kW |  |  |
| A12                       | on                        | 1.48 kW |  | A12       | on | 1.48 kW |           | A12    | on                        | 1.48 kW    |                     | A12                       | on                  | 1.48 kW |           | A12 | on  | 1.48 kW |          | A12    | on   | 1.48 kW |  |  |

### Table 22: THU9evo (72) - reject load 4-6

|                           | Pout C1-6: 86,81 kW       |         |  |           |     |         |  |           |                           |                     |                           |                     |      |         |  |       |      |         |           |     |      |         |
|---------------------------|---------------------------|---------|--|-----------|-----|---------|--|-----------|---------------------------|---------------------|---------------------------|---------------------|------|---------|--|-------|------|---------|-----------|-----|------|---------|
|                           | reject load C1-6: 0,02 kW |         |  |           |     |         |  |           |                           |                     |                           |                     |      |         |  |       |      |         |           |     |      |         |
|                           | Pout C1-3: 44,76 kW       |         |  |           |     |         |  |           |                           |                     |                           | Pout C4-6: 42,10 kW |      |         |  |       |      |         |           |     |      |         |
| reject load C1-3: 0,00 kW |                           |         |  |           |     |         |  |           |                           |                     | reject load C4-6: 1,31 kW |                     |      |         |  |       |      |         |           |     |      |         |
| Pout C1-2: 29,82 kW       |                           |         |  |           |     |         |  |           |                           | Pout C4-5: 35,50 kW |                           |                     |      |         |  |       |      |         |           |     |      |         |
| reject load C1-2: 0,00 kW |                           |         |  |           |     |         |  |           | reject load C4-5: 0,00 kW |                     |                           |                     |      |         |  |       |      |         |           |     |      |         |
| 14,92 kW 14,92 kW         |                           |         |  |           |     |         |  | 14,92     | kW                        |                     |                           | 17,75               | kW   |         |  | 17,75 | kW   |         | 7,89 kW   |     |      |         |
|                           |                           |         |  |           |     |         |  |           |                           |                     |                           |                     |      |         |  |       |      |         |           |     |      |         |
|                           | cabinet 1                 |         |  | cabinet 2 |     |         |  | cabinet 3 |                           |                     | cabi                      |                     | et 4 |         |  | cabin | et 5 |         | cabinet 6 |     | et 6 |         |
| A1                        | off                       | 0,00 kW |  | A1        | off | 0,00 kW |  | A1        | off                       | 0,00 kW             |                           | A1                  | on   | 1,48 kW |  | A1    | on   | 1,48 kW |           | A1  | off  | 0,00 kW |
| A2                        | on                        | 1,48 kW |  | A2        | on  | 1,48 kW |  | A2        | on                        | 1,48 kW             |                           | A2                  | on   | 1,48 kW |  | A2    | on   | 1,48 kW |           | A2  | on   | 1,48 kW |
| A3                        | on                        | 1,48 kW |  | A3        | on  | 1,48 kW |  | A3        | on                        | 1,48 kW             |                           | A3                  | on   | 1,48 kW |  | A3    | on   | 1,48 kW |           | A3  | on   | 1,48 kW |
| A4                        | on                        | 1,48 kW |  | A4        | on  | 1,48 kW |  | A4        | on                        | 1,48 kW             |                           | A4                  | on   | 1,48 kW |  | A4    | on   | 1,48 kW |           | A4  | off  | 0,00 kW |
| A5                        | on                        | 1,48 kW |  | A5        | on  | 1,48 kW |  | A5        | on                        | 1,48 kW             |                           | A5                  | on   | 1,48 kW |  | A5    | on   | 1,48 kW |           | A5  | on   | 1,48 kW |
| A6                        | on                        | 1,48 kW |  | A6        | on  | 1,48 kW |  | A6        | on                        | 1,48 kW             |                           | A6                  | on   | 1,48 kW |  | A6    | on   | 1,48 kW |           | A6  | on   | 1,48 kW |
| A7                        | on                        | 1,48 kW |  | A7        | on  | 1,48 kW |  | A7        | on                        | 1,48 kW             |                           | A7                  | on   | 1,48 kW |  | A7    | on   | 1,48 kW |           | A7  | off  | 0,00 kW |
| A8                        | on                        | 1,48 kW |  | A8        | on  | 1,48 kW |  | A8        | on                        | 1,48 kW             |                           | A8                  | on   | 1,48 kW |  | A8    | on   | 1,48 kW |           | A8  | on   | 1,48 kW |
| A9                        | on                        | 1,48 kW |  | A9        | on  | 1,48 kW |  | A9        | on                        | 1,48 kW             |                           | A9                  | on   | 1,48 kW |  | A9    | on   | 1,48 kW |           | A9  | on   | 1,48 kW |
| A10                       | on                        | 1,48 kW |  | A10       | on  | 1,48 kW |  | A10       | on                        | 1,48 kW             |                           | A10                 | on   | 1,48 kW |  | A10   | on   | 1,48 kW |           | A10 | off  | 0,00 kW |
| A11                       | on                        | 1,48 kW |  | A11       | on  | 1,48 kW |  | A11       | on                        | 1,48 kW             |                           | A11                 | on   | 1,48 kW |  | A11   | on   | 1,48 kW |           | A11 | on   | 1,48 kW |
| A12                       | on                        | 1,48 kW |  | A12       | on  | 1,48 kW |  | A12       | on                        | 1,48 kW             |                           | A12                 | on   | 1,48 kW |  | A12   | on   | 1,48 kW |           | A12 | on   | 1,48 kW |

### Back to procedure

### Table 23: THU9evo (72) - reject load 1-6

|                           | Pout C1-6: 81,54 kW       |         |  |           |     |         |           |        |     |                           |                           |                     |      |         |           |       |    |         |         |       |      |         |
|---------------------------|---------------------------|---------|--|-----------|-----|---------|-----------|--------|-----|---------------------------|---------------------------|---------------------|------|---------|-----------|-------|----|---------|---------|-------|------|---------|
|                           | reject load C1-6: 1,67 kW |         |  |           |     |         |           |        |     |                           |                           |                     |      |         |           |       |    |         |         |       |      |         |
|                           | Pout C1-3: 29,96 kW       |         |  |           |     |         |           |        |     |                           |                           | Pout C4-6: 53,27 kW |      |         |           |       |    |         |         |       |      |         |
| reject load C1-3: 0,00 kW |                           |         |  |           |     |         |           |        |     |                           | reject load C4-6: 0,00 kW |                     |      |         |           |       |    |         |         |       |      |         |
| Pout C1-2: 19,96 kW       |                           |         |  |           |     |         |           |        |     | Pout C4-5: 35,50 kW       |                           |                     |      |         |           |       |    |         |         |       |      |         |
| reject load C1-2: 0,00 kW |                           |         |  |           |     |         |           |        |     | reject load C4-5: 0,00 kW |                           |                     |      |         |           |       |    |         |         |       |      |         |
| 9,98 kW 9,98 kW           |                           |         |  |           | W   |         |           | 9,98 k | W   |                           |                           | 17,75               | W    |         |           | 17,75 | kW |         |         | 17,75 | ٨W   |         |
|                           |                           |         |  |           |     |         |           |        |     |                           |                           |                     |      |         |           |       |    |         |         |       |      |         |
|                           | cabinet 1                 |         |  | cabinet 2 |     |         | cabinet 3 |        |     |                           | cabinet 4                 |                     | et 4 |         | cabinet 5 |       |    |         | cabinet |       | et 6 |         |
| A1                        | off                       | 0,00 kW |  | A1        | off | 0,00 kW |           | A1     | off | 0,00 kW                   |                           | A1                  | on   | 1,48 kW |           | A1    | on | 1,48 kW |         | A1    | on   | 1,48 kW |
| A2                        | on                        | 1,48 kW |  | A2        | on  | 1,48 kW |           | A2     | on  | 1,48 kW                   |                           | A2                  | on   | 1,48 kW |           | A2    | on | 1,48 kW |         | A2    | on   | 1,48 kW |
| A3                        | on                        | 1,48 kW |  | A3        | on  | 1,48 kW |           | A3     | on  | 1,48 kW                   |                           | A3                  | on   | 1,48 kW |           | A3    | on | 1,48 kW |         | A3    | on   | 1,48 kW |
| A4                        | off                       | 0,00 kW |  | A4        | off | 0,00 kW |           | A4     | off | 0,00 kW                   |                           | A4                  | on   | 1,48 kW |           | A4    | on | 1,48 kW |         | A4    | on   | 1,48 kW |
| A5                        | on                        | 1,48 kW |  | A5        | on  | 1,48 kW |           | A5     | on  | 1,48 kW                   |                           | A5                  | on   | 1,48 kW |           | A5    | on | 1,48 kW |         | A5    | on   | 1,48 kW |
| A6                        | on                        | 1,48 kW |  | A6        | on  | 1,48 kW |           | A6     | on  | 1,48 kW                   |                           | A6                  | on   | 1,48 kW |           | A6    | on | 1,48 kW |         | A6    | on   | 1,48 kW |
| A7                        | off                       | 0,00 kW |  | A7        | off | 0,00 kW |           | A7     | off | 0,00 kW                   |                           | A7                  | on   | 1,48 kW |           | A7    | on | 1,48 kW |         | A7    | on   | 1,48 kW |
| A8                        | on                        | 1,48 kW |  | A8        | on  | 1,48 kW |           | A8     | on  | 1,48 kW                   |                           | A8                  | on   | 1,48 kW |           | A8    | on | 1,48 kW |         | A8    | on   | 1,48 kW |
| A9                        | on                        | 1,48 kW |  | A9        | on  | 1,48 kW |           | A9     | on  | 1,48 kW                   |                           | A9                  | on   | 1,48 kW |           | A9    | on | 1,48 kW |         | A9    | on   | 1,48 kW |
| A10                       | on                        | 1,48 kW |  | A10       | on  | 1,48 kW |           | A10    | on  | 1,48 kW                   |                           | A10                 | on   | 1,48 kW |           | A10   | on | 1,48 kW |         | A10   | on   | 1,48 kW |
| A11                       | on                        | 1,48 kW |  | A11       | on  | 1,48 kW |           | A11    | on  | 1,48 kW                   |                           | A11                 | on   | 1,48 kW |           | A11   | on | 1,48 kW |         | A11   | on   | 1,48 kW |
| A12                       | on                        | 1,48 kW |  | A12       | on  | 1,48 kW |           | A12    | on  | 1,48 kW                   |                           | A12                 | on   | 1,48 kW |           | A12   | on | 1,48 kW |         | A12   | on   | 1,48 kW |